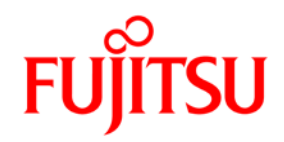

# Windows ドライバ ユーザーズガイド

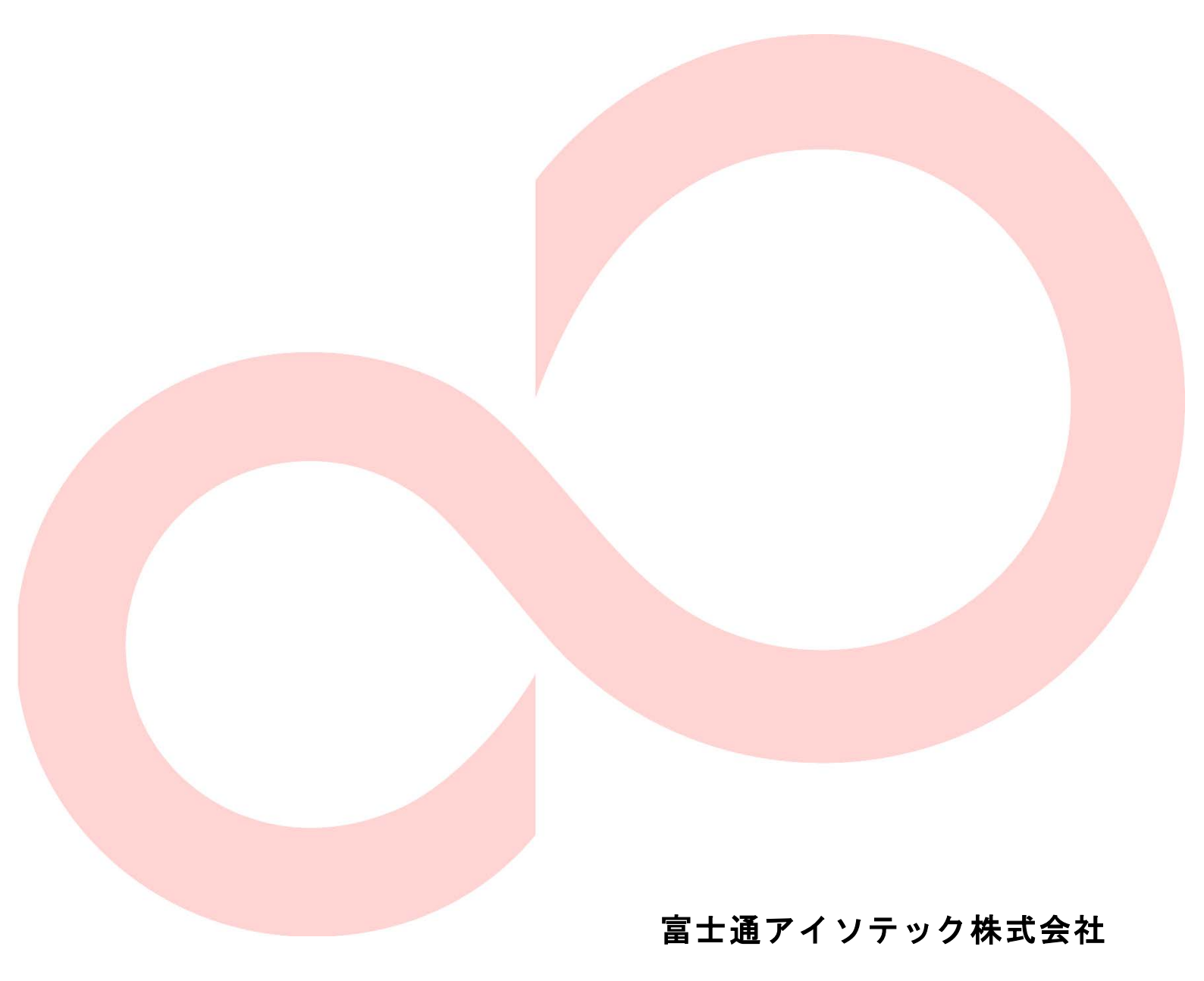

Revision 1.0.0.1

目 次

| 1 | は   | じめに                         | . 3 |
|---|-----|-----------------------------|-----|
|   | 1.1 | 概要                          | . 3 |
|   | 1.2 | 関連ドキュメント                    | . 3 |
|   | 1.3 | 商標について                      | . 3 |
|   | 1.4 | 動作環境                        | . 4 |
| 2 | イ:  | ンストール・アンインストール              | . 5 |
| 3 | プ   | リンタードライバの使用方法               | . 6 |
| , | 3.1 | 設定画面の表示方法                   | . 7 |
|   | 3.1 | .1 プリンターのプロパティの表示方法         | . 8 |
|   | 3.1 | .2 印刷設定(ドキュメントのプロパティ)の表示方法  | . 9 |
| - | 3.2 | 初期設定                        | 10  |
|   | 3.2 | 2.1 ポートの設定(シリアルインターフェースの場合) | 10  |
|   | 3.2 | 2.2 カスタム用紙の設定               | 11  |
| - | 3.3 | アプリケーションからの印刷               | 14  |
| - | 3.4 | バーコード・2次元コードの印刷             | 16  |
|   | 3.4 | 1.1 バーコード(2次元コード)印刷の仕組み     | 16  |
|   | 3.4 | 1.2 バーコード(2次元コード)の印刷手順      | 16  |
|   | 3.4 | 1.3 置換元フォントの設定手順            | 18  |
| 4 | プ   | リンタードライバの設定                 | 20  |
| 4 | 4.1 | [カスタム用紙] タブ                 | 21  |
| 4 | 4.2 | [用紙] タブ                     | 23  |
| 4 | 4.3 | [用紙カットと紙送り] ダイアログ           | 28  |
| 4 | 1.4 | [グラフィクス] タブ                 | 32  |
| 4 | 4.5 | [オペレーション] タブ                | 35  |
| 4 | 1.6 | [バーコード] タブ                  | 39  |
|   | 4.6 | 5.1 バーコード・2 次元コードの対応一覧      | 40  |
|   | 4.6 | 5.2 バーコードフォントの新規登録方法        | 41  |
|   | 4.6 | 5.3 バーコードフォントの設定変更方法        | 41  |
|   | 4.6 | 5.4 設定項目の説明(バーコード共通項目)      | 42  |
|   | 4.6 | 5.5 バーコードの設定                | 45  |
|   | 4.6 | 5.6 DataMatrix Code の設定     | 47  |
|   | 4.6 | 5.7 PDF417 Code の設定         | 48  |
|   | 4.6 | 5.8 QR Code の設定             | 50  |
| 5 | プ   | リンターのステータス情報の表示             | 51  |
| - | 5.1 | プリンターフォルダーとスプーラでの表示         | 52  |
| : | 5.2 | ステータスモニタでの表示                | 53  |
|   | 5.2 | 2.1 ステータスモニタの機能             | 53  |
|   | 5.2 | 2.2 ステータスモニタの起動             | 53  |
|   | 5.2 | 2.3 ステータス表示ウィンドウ            | 54  |
|   | 5.2 | 2.4 アイコン表示とマウス操作            | 55  |
|   | 5.2 | 2.5 状態表示一覧                  | 56  |
| 6 | 使月  | 用上の注意                       | 57  |
| ( | 5.1 | プリンタードライバの設定に関する注意事項        | 57  |

| 6.2 | ステータスモニタに関する         |    |
|-----|----------------------|----|
| 注意  | 事項                   |    |
| 6.3 | アプリケーションに関する注意事項     | 59 |
| 6.4 | バーコード・2次元コードに関する注意事項 | 60 |
| 6.5 | その他の注意事項             |    |
| 7改  | 訂履歴                  | 63 |

### 1 はじめに

#### 1.1 概要

このドキュメントは、FP-2200/FP-2100/FP-2000 プリンターで使用する Windows プリ ンタードライバの使用方法について記載しています。

FP-2200/FP-2100/FP-2000 Windows プリンタードライバは、Windows アプリケーショ ンから FP-2200/FP-2100/FP-2000 プリンターへ印刷するときに必要なソフトウェア(プ リンタードライバ)で、アプリケーションからの印刷データを FP-2200/FP-2100/FP-2000 用のデータに変換してプリンターへ送信します。また、バーコード、用紙節約、印刷位置 の調整、用紙カットといった、さまざまな印刷機能の設定を行うことができます。

#### 1.2 関連ドキュメント

下表に関連するドキュメントを示しますので、適宜ご覧ください。

| ドキュメント名             | 参照フォルダー/ファイル名              |
|---------------------|----------------------------|
| プリンター取扱説明書          | ¥Manual¥Hardware¥Japanese¥ |
|                     | FP2000_UsersManual_ja.pdf  |
| インストールガイド           | ¥Manual¥Software¥Japanese¥ |
|                     | FP2000_InstallGuide_ja.pdf |
| ユーティリティユーザーズガイド     | ¥Manual¥Software¥Japanese¥ |
|                     | FP2000_UtilityGuide_ja.pdf |
| プリンターLAN オンラインマニュアル | ¥Manual¥Software¥Japanese¥ |
|                     | PrinterLAN_Manual_ja.pdf   |

#### 1.3 商標について

本書内に記載されている会社名、製品名は各社の登録商標または商標です。

#### 1.4 動作環境

本プリンタードライバは、以下の環境でご利用になれます。

- ▶ プリンターの設定
  - ・ エラー復帰
     : 自動
  - ・ カバーオープン:自動復帰エラー
  - くガイド>上記は、プリンター出荷時の初期値になります。

通常はそのままご利用になれますが、OPOS ドライバを使用した際は、[エラ 一復帰]設定が「コマンド」になるため設定変更が必要です。 設定方法については、プリンターの取扱説明書を参照してください。

- > インターフェース
  - ・ シリアルインターフェース
  - ・ USB インターフェース (\*1)
  - LAN インターフェース(\*2)
  - Bluetooth インターフェース(\*3)
  - \*1) Bluetooth/USB モデルでの USB インターフェース使用について USB インターフェースを使用した Windows ドライバのご使用はサポートしてお りません。
  - \*2) LAN インターフェースでの使用について Windows プリンタードライバを LAN 経由で使用する場合、LAN 情報の設定およ びプリンター専用 TCP/IP ポートの作成が必要です。本設定は「プリンターLAN 設定ツール」を使用し簡単に設定することが可能です。
     「プリンターLAN 設定ツール」のインストール方法については「インストールガ イド」を、使用方法については「プリンターLAN オンラインマニュアル」を参照してください。
     \*) WEPOS 2009 の場合 "Management and Monitoring Tool"コンポーネントを追加してください。
  - \*3) Bluetooth インターフェースでの使用について Bluetooth インターフェースで Windows ドライバをご使用の際は、Bluetooth ペアリングによって追加された仮想 COM ポートを使用します。 ペアリングの方法については、インストールガイドを参照してください。

# 2 インストール・アンインストール

本プリンタードライバのインストールとアンインストール方法については、「インストー ルガイド」の 「インストール」 「アンインストール」 をご覧ください。

### 3 プリンタードライバの使用方法

ここでは、Windows アプリケーションから FP-2200/FP-2100/FP-2000 プリンターに印 刷を行う際の、プリンタードライバの設定方法や代表的な印刷方法について説明します。

例として、FP-2200 プリンターで説明しておりますので、異なるプリンターの場合は、 読み替えてください。

プリンタードライバをインストールした後、実際にアプリケーションから印刷するまで の操作の流れは以下になります。

I プリンタードライバのインストール

Ⅱ ポートの設定

シリアルインターフェースで使用する場合は、[プリンターのプロパティ]の[ポート]タブにてシリアルインターフェースに関する設定を行います。

⇒【参照ページ】

3.1.1 プリンターのプロパティの表示方法

3.2.1 ポートの設定(シリアルインターフェースの場合)

Ⅲ カスタム用紙の設定

本プリンタードライバは、定形の用紙サイズとして4種類の用紙を用意していますが、 独自の用紙を使用する際は、[プリンターのプロパティ]の[カスタム用紙]タブにて 新しい用紙を作成しプリンタードライバに登録します。

⇒【参照ページ】

3.1.1 プリンターのプロパティの表示方法

3.2.2 カスタム用紙の設定

Ⅳ アプリケーションから印刷

プリンタードライバの印刷設定を行い、アプリケーションで作成した文書をプリンタ ーに印刷します。

⇒【参照ページ】

3.1.2 印刷設定(ドキュメントのプロパティ)の表示方法

3.3 アプリケーションからの印刷

〈代表的な印刷方法〉

3.4 バーコード・2 次元コードの印刷

#### 3.1 設定画面の表示方法

プリンタードライバの設定画面は、次の2種類あります。

#### ◆ プリンターのプロパティ

プリンターのプロパティ画面は、カスタム用紙やポート(シリアルインターフェース など)に関する設定など、印刷を行うために必要なプリンタードライバの初期設定を行 います。

| ~                                                                  | 70/77                         |
|--------------------------------------------------------------------|-------------------------------|
| 全般 共有 ポート 副                                                        | 羊細設定   色の管理   セキュリティ   カスタム用紙 |
| FIT FP-                                                            | 2200 Raster                   |
| 場所(L):                                                             |                               |
| ⊐メント(C):                                                           |                               |
|                                                                    |                               |
|                                                                    |                               |
| モデル(O): FIT FP-2                                                   | 2200 Raster                   |
|                                                                    |                               |
| 機能                                                                 |                               |
| 機能 色: いいえ                                                          | 利用可能な用紙:                      |
| 機能<br>色: いいえ<br>両面: いいえ<br>ホモキフィレめ・いいえ                             | 利用可能な用紙:                      |
| 機能<br>色: いいえ<br>両面: いいえ<br>ホチキス止め: いいえ<br>速度: 不明                   | 利用可能な用紙:                      |
| 機能<br>色: いいえ<br>両面: いいえ<br>ホチキス止め: いいえ<br>速度: 不明<br>最高解像度: 203 dpi | 利用可能な用紙:                      |
| 機能<br>色: いいえ<br>両面: いいえ<br>ホチキス止め: いいえ<br>速度: 不明<br>最高船像度: 203 dpi | 利用可能な用紙:                      |
| 機能<br>白: いいえ<br>両面: いいえ<br>ホチキス止め: いいえ<br>速度: 不明<br>最高解像度: 203 dpi | 利用可能な用紙:                      |

#### ◆ 印刷設定(ドキュメントのプロパティ)

印刷設定画面は、プリンタードライバが持つさまざまな印刷機能(バーコードや用紙カットなど)の設定を行います。

| 🖶 FIT FI | P-2200 Raster    | 印刷設定                            | ×  |
|----------|------------------|---------------------------------|----|
| 用紙       | グラフィクス オペ        | ペレーション バーコード                    |    |
|          | 用紙               |                                 |    |
|          | 用紙サイズ (Z)        | 80 × 297 mm(48桁) •              |    |
|          | 出力サイズ(0)         | 用紙サイズと同じ ▼ プリンタに送信(S)           |    |
|          | 用紙節約(E)          | したよし ▼ ◎ 0.1mm(M) ○ 0.01inch(I) |    |
|          | 用紙の向き            | 普通紙(全面ラベル含)                     |    |
|          | ◎ 縦(P)<br>◎ 横(L) | 180度回転(R)     (-) abc (+)       |    |
|          | 印刷位置調整一          | ×  =                            |    |
|          | 傾(以方向)<br>縦(Y)方向 | 0.0 + mm (+)                    |    |
|          | 402C (777)1-1    | (-)←X (+)                       |    |
| ź        | 郡裝(C)            | 1                               |    |
|          |                  | 部単位(T) パージョン情報(V)               |    |
|          |                  | 用紙カットと紙送り(F) 既定値に戻す(D)          |    |
|          |                  | DK キャンセル 適用(A) ヘル               | ,7 |

以下に各画面の表示方法について説明します。

なお、メニューの名称などは、Windows の画面設定により異なることがありますので、適 宜読み替えてください。 3.1.1 プリンターのプロパティの表示方法

プリンターのプロパティの設定変更を行うためには、管理者権限が必要です。設定を変 更する際は、Administratorsのアカウントでログオンしてください。

- (1) プリンターフォルダーを開きます。
- (2)「FIT FP-2200 Raster」を右クリックし、[プリンターのプロパティ]を選択します。

※プリンターフォルダーの開き方については「インストールガイド」の「本書での説 明表記について」を参照してください。

(3) 選択したプリンターのプロパティ画面が表示されます。

| 全般 共有                     | ポート 詳細設定        | ューーーーーーーーーーーーーーーーーーーーーーーーーーーーーーーーーーーー | 「ィ」カスタム用紙 |   |
|---------------------------|-----------------|---------------------------------------|-----------|---|
| -                         | FIT FP-2200 Ra  | aster                                 |           |   |
| 場所(L <mark>)</mark> :     |                 |                                       |           |   |
| ⊐メント(C):                  |                 |                                       |           |   |
| モデル(O):<br>- 機能<br>色: いいえ | FIT FP-2200 Ra  | ster<br>利用可能なF                        | 月紙:       |   |
| 両面:いい                     | え<br>か: いいえ     |                                       |           | * |
| ホチキス止と<br>速度:不明<br>最高解像   | ]<br>₹: 203 dpi |                                       |           | - |

#### 3.1.2 印刷設定(ドキュメントのプロパティ)の表示方法

- (1) プリンターフォルダーを開きます。
- (2) 「FIT FP-2200 Raster」を右クリックし、[印刷設定]を選択します。
- (3) 選択したプリンターの印刷設定画面が表示されます。

| 🖶 FIT | FP-2200 Raster 印刷設定                             | x    |
|-------|-------------------------------------------------|------|
| 用紙    | グラフィクス オペレーション バーコード                            |      |
|       | 用紙                                              | — II |
|       | 用紙サイズ Y(Z) 80 × 297 mm(48桁) 🗸 🗸                 |      |
|       | 出力サイズ(0) 用紙サイズと同じ - プリンタに送信(S                   | 5    |
|       | 用紙節約(E) しない 🔻 💿 0.1mm(M) 🔿 0.01inch( I          | .)   |
|       | 用紙の向き<br>● 縦(P)<br>● 欄(L) ■ 188度回時7(R) + abc= 0 | 含)   |
|       | E印刷位置调整<br>積(※方向 0.0 ↓ mm (+)                   |      |
|       | 縦(Y)方向 0.0 ♀ mm (-)←→(+)                        |      |
|       | 音// 章                                           |      |
|       | <ul> <li>部単位(T)</li> <li>パージョン情報(V).</li> </ul> |      |
|       | 用紙カットと紙送リ(F) 既定値に戻す(D)                          |      |
|       | OK         キャンセル         適用(A)                  | ~JIJ |

上記のようにプリンターフォルダーから印刷設定を行った設定値は、アプリケーション から使用する際の初期値になります。なお、印刷設定はアプリケーション上から印刷ジョ ブごとに設定することもできます。アプリケーションからの設定方法については、後述の 「3.3 アプリケーションからの印刷」で説明します。

#### 3.2 初期設定

プリンタードライバを使用して印刷する際は、あらかじめ以下について設定する必要が あります。初期設定は、プリンターのプロパティ画面で行います。

#### ◆ ポートの設定(シリアルインターフェースの場合)

#### ◆ カスタム用紙の設定

以下に各設定について説明します。

#### 3.2.1 ポートの設定(シリアルインターフェースの場合)

本プリンタードライバをシリアルインターフェースで使用する場合は、ポートの設定を 以下にしてご利用ください。

| • | ビット/秒   | : | 115200 |
|---|---------|---|--------|
| • | データビット  | : | 8      |
| • | パリティ    | : | なし     |
| • | ストップビット | : | 1      |
| • | フロー制御   | : | ハードウェア |

設定手順は以下になります。

- (1) [プリンターのプロパティ]画面で[ポート]タブをクリックし、接続したポート
   (COMx:)を選択します。
   ※「COMx:」の「x」は、ポート番号を示す数値です。
- (2) [ポートの構成]ボタンをクリックします。
- (3) [COMx のプロパティ] 画面にて、ビット/秒,データビット,パリティ,ストップビット,フロー制御を設定し、[OK] ボタンをクリックします。
- (4) プロパティの画面にて[OK] ボタンをクリックします。

#### 3.2.2 カスタム用紙の設定

本プリンタードライバは、定形サイズとして次の5種類の用紙を用意しています。

| 田純井ノブ              | 余白(mm) |     |     |     |
|--------------------|--------|-----|-----|-----|
| 用私サイス              | 左      | 右   | 上   | 下   |
| 80 x 297 mm (48 桁) | 3.0    | 5.0 | 0.0 | 0.0 |
| 80 x 297 mm (42 桁) | 8.0    | 8.0 | 0.0 | 0.0 |
| 58 x 297 mm (35 桁) | 3.0    | 2.5 | 0.0 | 0.0 |
| 58 x 297 mm (32 桁) | 5.0    | 5.0 | 0.0 | 0.0 |
| 50 x 297 mm (30 桁) | 3.0    | 2.0 | 0.0 | 0.0 |

上記に示す定形サイズ以外の用紙に印刷する際は、あらかじめプリンタードライバでカ スタム用紙の設定を行う必要があります。カスタム用紙の設定は、印刷する用紙に合わせ て、サイズを設定し名称をつけてプリンタードライバに登録します。以下にカスタム用紙 の設定方法について記載します。

(1) [プリンターのプロパティ]画面で[カスタム用紙]タブをクリックします。

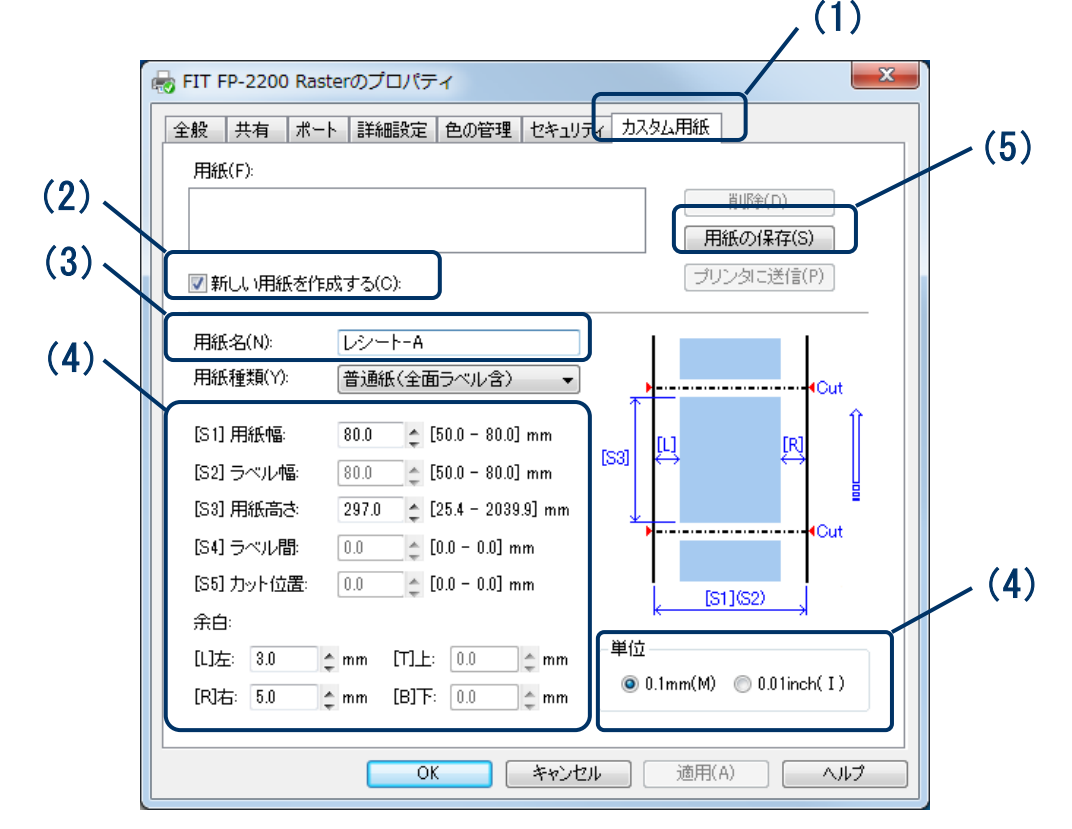

- (2) [新しい用紙を作成する]にチェックをつけます。
- (3) [用紙名]に作成する用紙名を入力します。

<sup>※</sup>用紙名はユニークな名前をつけることができます。 上図は、「レシート-A」の用紙名を入力した例です。

- (4) [単位]を選択し、レイアウト図を参考に用紙のサイズや余白量について、 [S1][S3][L][R]の値を入力します。
  - ※単位を変更した場合、0.1mmの演算誤差が発生する場合があります。 その際は、再度設定して下さい。
  - ※[用紙種類][S2][S4][S5]はラベルプリンター用の設定です。
     本プリンターでは指定できません。
     また、余白の[T][B]は、"0.0" 固定です。
- (5) [用紙の保存]ボタンをクリックします。 作成した用紙が[用紙]のリストに表示されます。

| 用紙(E)  |  |  |
|--------|--|--|
| レシートーム |  |  |
|        |  |  |

(6) [OK]ボタンをクリックし、プロパティ画面を閉じます。

※登録した用紙は、[印刷設定]画面の[用紙サイズ]に列挙され、印刷時に指定が可能にな ります。

| 🖶 FIT F | P-2200 Raste     | r 印刷設定                                                               | ×                                    |
|---------|------------------|----------------------------------------------------------------------|--------------------------------------|
| 用紙      | グラフィクス オイ        | ペレーション バーコード                                                         |                                      |
| l c     | 用紙               |                                                                      |                                      |
|         | 用紙サイズヾ(Z)        | 80 × 297 mm(48桁)                                                     | •                                    |
|         | 出力サイズ(0)         | 80 × 297 mm(487(7)<br>80 × 297 mm(427(7)<br>58 × 297 mm(357(7)       | プリンタに送信(S)                           |
|         | 用紙節約(E)          | 58 × 297 mm(32村方)<br>50 × 297 mm(32村方)<br>- レシート-A (80.0 × 400.0 mm) | (M) 🔘 0.01inch(I)                    |
| l c     | 用紙の向き            |                                                                      | ──────────────────────────────────── |
|         | ◉ 縦(P)<br>◎ 横(L) | 🔲 180度回転(R)                                                          | (-) abc î                            |
|         | 印刷位置調整           |                                                                      | Y                                    |
|         | 横(X)方向           | 0.0 📫 mm                                                             | (+)                                  |
|         | 縦(Y)方向           | 0.0 🌲 mm                                                             | (-) <del>( _)</del> (+)              |
| ŧ       | \$P\$数(C)        | 1                                                                    |                                      |
|         |                  | 部単位(T)                                                               | バージョン情報(V)                           |
|         |                  | 用紙カットと紙送り(F)                                                         | 既定値に戻す(D)                            |
|         |                  | OK キャンセル                                                             | 適用(A) ヘルプ                            |

左図は、「レシート-A」という用紙名 で、用紙幅 80mm、用紙高さ 400mm の サイズをカスタム用紙として登録し た例です。

### 3.3 アプリケーションからの印刷

プリンタードライバに登録された用紙を使用して、アプリケーションから文書を印刷することができます。ここではワードパッドを例にあげ、FP-2200/FP-2100/FP-2000 プリンターへ印刷する方法について説明します。

- (1) ワードパッドの[ファイル]メニューから[ページ設定]を選択します。
- (2) [ページ設定]画面にて、用紙サイズ、印刷の向き、余白を設定し、[OK]ボタンをクリ ックします。

| D              | 最近使ったファイル |                     |         |                      |                 |
|----------------|-----------|---------------------|---------|----------------------|-----------------|
|                |           |                     |         | de l                 |                 |
| 」              |           |                     |         |                      |                 |
| 1 上着き保存(5)     |           | - 396               |         |                      |                 |
| 名前を付けて保存(A)    |           |                     |         | Jula                 |                 |
|                |           |                     | (2)     |                      |                 |
| 207 10-1000000 | ÷         |                     | (2)     | 823                  |                 |
|                |           |                     |         |                      |                 |
|                |           |                     |         | 7): 80 x 297 mm(48标) |                 |
| (1)勝前と6モーハ (1) |           |                     |         |                      |                 |
| 187(X)         |           |                     | 給紙方法    | 去(S): Receipt        |                 |
|                |           |                     |         | 全白 (ノンエ)             |                 |
|                |           |                     | 192     | ホロ (インテ)             |                 |
|                |           |                     | ◎ 縦(O   | ) 左(L): 1            | 右(R): 1         |
|                |           |                     | ◎ 塔(▲   | ) F(T): 1            | <b>자(</b> P)· 1 |
|                |           |                     |         | т(т). т              | r (b).          |
|                | 100%      | · · · · · · · · · · | <b></b> | 展告を印刷する(N)           |                 |
|                |           |                     |         |                      |                 |

- (3) ワードパッドの編集画面で文書を編集します。
- (4) [ファイル]メニューから[印刷]を選択します。
- (5) [プリンターの選択]に印刷対象のプリンター名「FIT FP-2200 Raster」を指定します。
- (6) プリンタードライバの印刷設定を行う際は、[詳細設定]をクリックします。
   ※印刷設定を開くボタンはアプリケーションによって異なります。例えば Excel では、ボタン名が[プロパティ]になります。

|                   |                                                                                         | _ | 🖶 128) 📃 💌                                                                                                   |
|-------------------|-----------------------------------------------------------------------------------------|---|----------------------------------------------------------------------------------------------------|
| 新規(人)(4)          | ドキュメントのプレビューと印刷                                                                         |   | 全般                                                                                                    |
| 第<( <u>0</u> )    | 印刷(P)<br>印刷の前に、プリンター、部数、その他の印刷オプションを<br>選択します。                                          | ( | 5) プリンターの選択<br>● プリンターの追加<br>● Charles 2007 に送る                                                              |
| 上書き保存( <u>S</u> ) | クイック印刷(Q)     ドキュメントに変更を加えることなく既定のプリンターに直     セロギークリーキオ                                 |   | (b)                                                                                                    |
|                   |                                                                                         |   |                                                                                                    |
| €□刷(₽)            | □ □ □ □ □ □ □ □ □ □ □ ○ ○ □ □ □ ○ ○ □ □ □ □ ○ ○ □ □ □ □ □ □ □ □ □ □ □ □ □ □ □ □ □ □ □ □ |   | ページ範囲<br>④ すべて(L)                                                                                            |
| ページ設定( <u>G</u> ) |                                                                                         |   | <ul> <li>○ 選択した部分(T)</li> <li>○ 現在のページ(U)</li> <li>○ ページ指定(G)</li> <li>I-65535</li> <li>部単位で印刷(O)</li> </ul> |
| ■ 電子メールの送信(D)     |                                                                                         |   | ページ着キのみか。またはページ範囲のみを入力し<br>てださい。例 5-12                                                                       |
| (1) パージョン情報(工)    |                                                                                         |   | <b>EDG((P)</b> キャンセル 通用(A)                                                                                   |
| ※了(X)             |                                                                                         |   |                                                                                                    |

- (7) [FIT FP-2200 Raster のプロパティ](印刷設定)画面が表示されます。印刷設定を 行い[OK]ボタンをクリックします。
- (8) 必要に応じて[ページ範囲]または[部数]を選択し、[印刷]ボタンをクリックします。

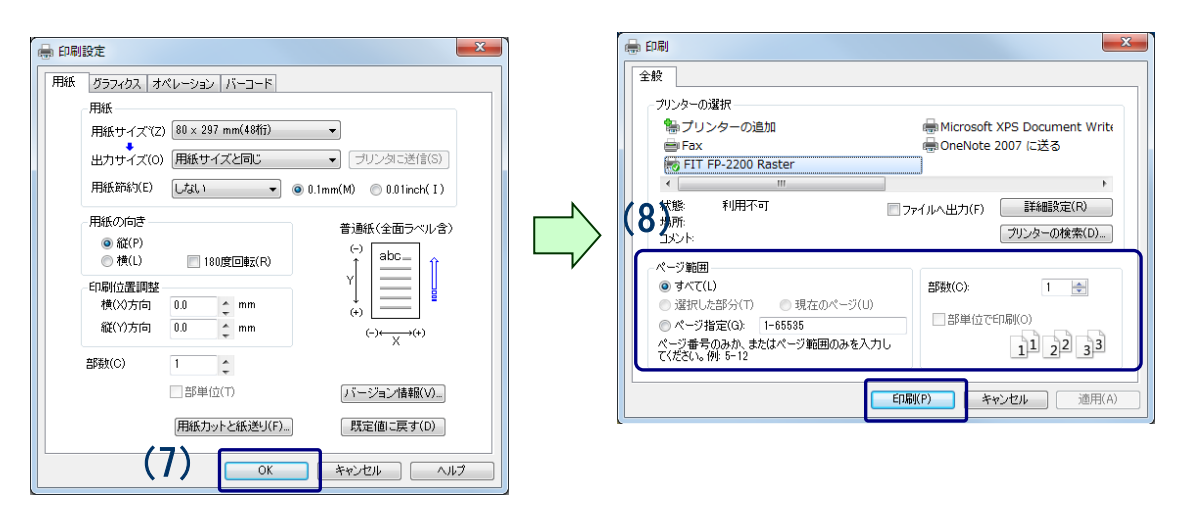

(9) プリンターに印刷データが送信され印刷が行われます。

### 3.4 バーコード・2次元コードの印刷

本プリンタードライバは、多くの種類のバーコードと2次元コードの印刷をサポートしています。これにより、ワードパッドや Office など、一般のアプリケーションからもバーコードや2次元コードの印刷が可能です。

3.4.1 バーコード(2次元コード)印刷の仕組み

本プリンタードライバを使用すると、アプリケーションのフォント選択画面にバーコ ードの名称がついたフォント(①バーコードフォント)が追加されます。バーコードと して印刷する文字(②バーコードデータ)のフォント名をバーコードフォントに指定す ることにより、その文字がバーコードとして印刷されます。2次元コードも同様の方法 で印刷が可能です。

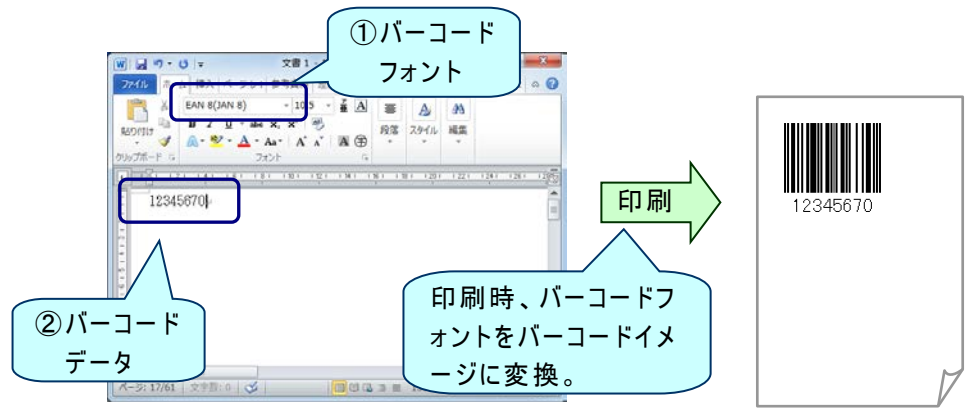

※お使いのアプリケーションによってはフォント選択リストにバーコードフォントが表示されません。その場合は Windows に登録されている任意のフォントを バーコードフォントとして使用する設定(置換元フォント)を行ってから、印刷 をしてください。設定の詳細は、3.4.3節を参照してください。

以下にバーコード(2次元コード)を印刷する手順について説明します。

- 3.4.2 バーコード(2次元コード)の印刷手順
  - (1) アプリケーションを起動し、文書の用紙設定を行います。
     文書の用紙設定については、3.3章の(1)~(7)を参照してください。
  - (2) アプリケーションの編集画面で、バーコード(2次元コード)で印刷するデータを入 カします。

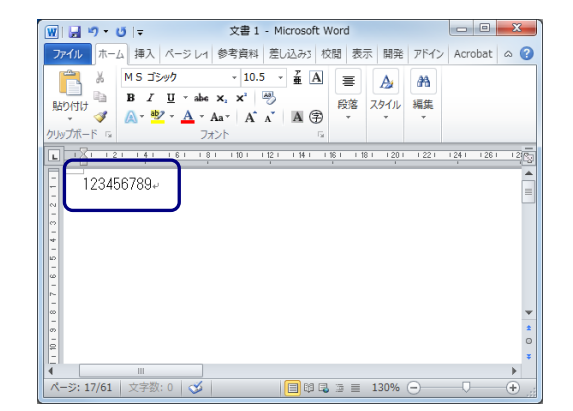

(3)入力したバーコード(2次元コード)のデータを選択し、アプリケーションのフォント選択リストから印刷するバーコード(2次元コード)フォントを指定します。以下は、2次元コードの「QR Code」を選択した例です。

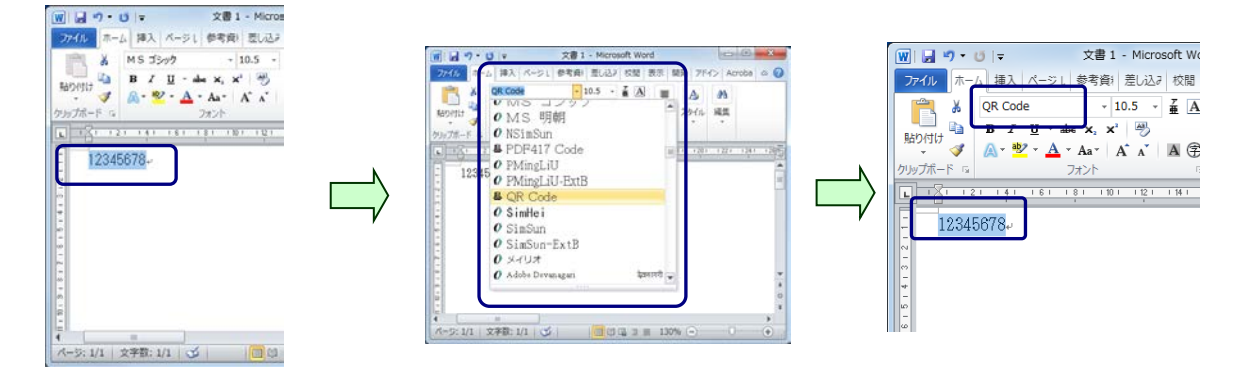

(4) [ファイル]メニューから[印刷]を選択します。

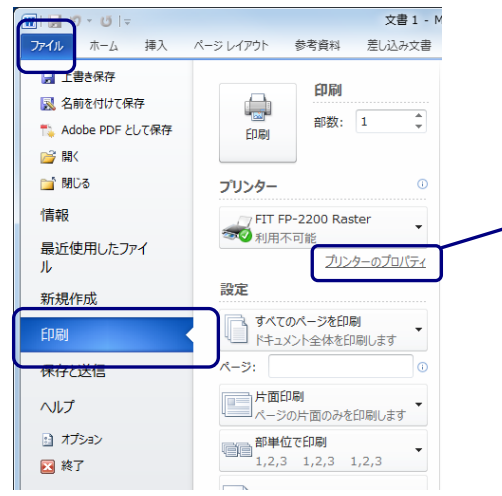

※バーコード・2次元コードに関する設定(サイズや回転指定など)を行う際は、 [プロパティ]ボタンをクリックし、プリンタードライバの[印刷設定]画面を開きます。 設定の詳細は、「4.6 [バーコード]タブ」

の章を参照してください。

(5) [0K]ボタンをクリックし印刷を実行します。 アプリケーション上で、バーコード(2次元コード)フォントとして選択した文字が バーコード(2次元コード)で印刷されます。

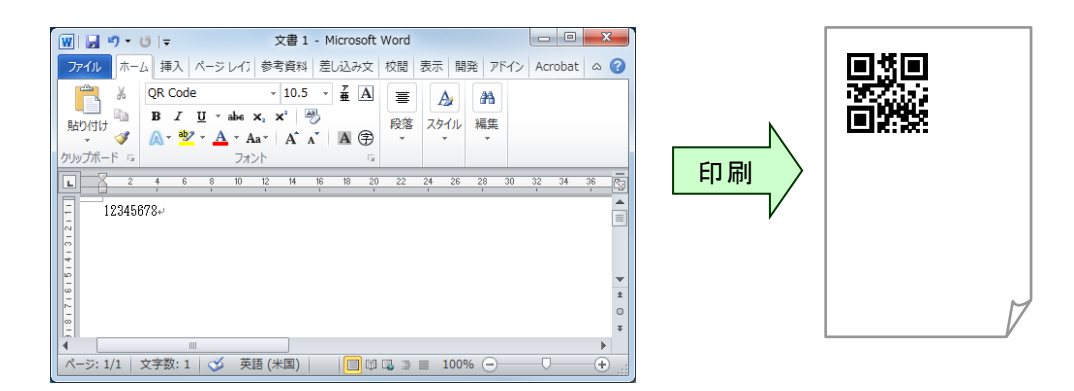

#### 3.4.3 置換元フォントの設定手順

ここでは Windows に登録されている任意のフォントをバーコードフォントとして使用する設定について説明します。

(1) アプリケーションの[ファイル]メニューから[印刷]を選択し、[印刷]ダイアログで[詳細設定]ボタンをクリックします。

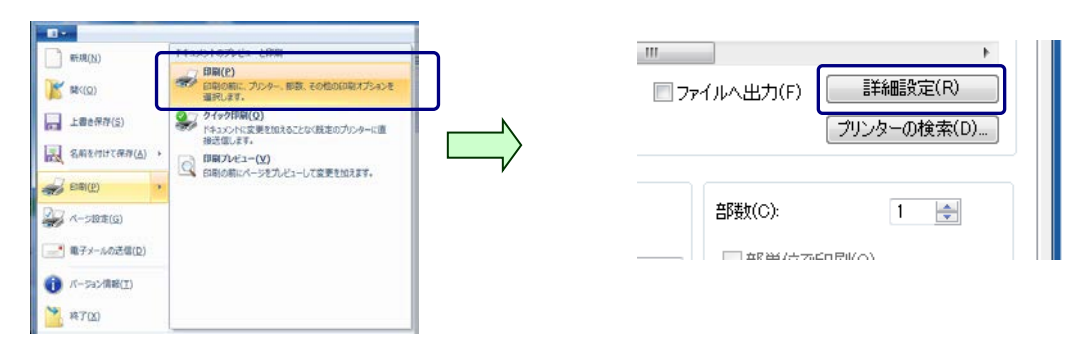

(2) プリンタードライバの[印刷設定]画面で[バーコード]タブを開きます。

| 用紙 グラフィクス オペレーション                                                                                                    | <u>К-⊐-к</u>                                                |
|----------------------------------------------------------------------------------------------------|-------------------------------------------------------------|
| バーコードフォント・リスト(L)                                                                                                    | 🔲 新しいバーコードフォントを作成する(C)                                      |
| Codebar<br>Code 128<br>Code 39<br>Code 93<br>EAN 13(JAN 13)<br>EAN 8(JAN 8)<br>ITF<br>UPC type A<br>UPC type A<br>UPC type E | バーコードフォント名(N)<br>Codabar<br>バーコードの設定<br>コード種類(Y)<br>Codabar |

(3) [バーコードフォント・リスト]から使用するバーコードを選択し、[置換元フォント] で Windows に登録されている任意のフォントを指定し、[OK]をクリックします。以 下は、「QR Code」を置換元フォントで「Times New Roman」に設定した例です。

| 用紙   グラフィクス   オペレーション バー                                                                                                    | -J-K                                                                                                    |
|----------------------------------------------------------------------------------------------------|----------------------------------------------------------------------------------------------------|
| パーコードフォント・リスト(L)<br>Code 39<br>Code 39<br>Code 39<br>Code 39<br>Code 39<br>Code 39<br>Code 39<br>Code 39<br>Code 39<br>Code 39<br>Code 39<br>Code 39<br>Code 39<br>Code 39<br>Code 39<br>Code 39<br>Code 39<br>Code 39<br>Code 39<br>Code 40<br>Code 40<br>Code | □ 新しいパーコードフォントを作成する(C)<br>パーコードフォント名(N)<br>QR Code<br>パーコードの設定<br>コード種類(Y)<br>QR Code<br>ご<br>置換元フォント(F)<br>使用しない<br>Tehoma Condensed Fold<br>Trebuchet MS<br>Turdea Leable<br>Trebuchet MS<br>Turdea Leable<br>Two Cen MT Condensed Bold<br>Two Cen MT Condensed Extra Bold<br>Utsaah |
| 肖·『珍余(E)                                                                                                    |                                                                                                    |

(4) アプリケーションのフォント選択リストから(3)で指定したフォントを選択することで対象のバーコードでの印刷が可能となります。バーコードの印刷手順については
 3.4.2節を参照してください。

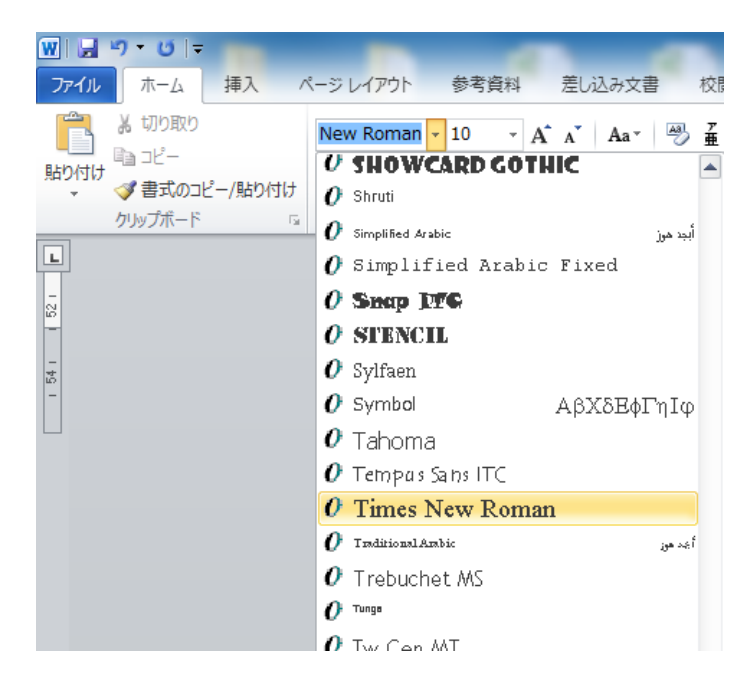

※アプリケーション内で文字として使用しているフォントは[置換元フォント]に指定しな いでください。

# 4 プリンタードライバの設定

ここでは、[プリンターのプロパティ]と[印刷設定]画面の設定機能について説明します。 プリンタードライバの設定画面の構成は以下になります。ここでは、本プリンタードライ バが独自に持つ設定(1000)について説明します。Windows OSが持つ設定(1000)部) については、Windows のヘルプを参照してください。

| プリンターのプロ  | コパティ |                             |
|-----------|------|-----------------------------|
|           |      | プリンター名の編集や印刷設定, テストページの印刷を行 |
|           |      | います。                        |
| — 共有      |      | プリンターの共有設定をします。             |
| <u></u>   |      |                             |
|           |      | 小一下に労りる設定をしまり。              |
| — 詳細設定    |      | 印刷に関する詳細設定をします。             |
|           |      |                             |
| セキュリテ     | 1    | プリンタードライバのセキュリティの設定をします。    |
|           |      |                             |
| └── カスタム用 | 紙    | カスタム用紙の作成と編集を行います。          |

| 印     | 刷    | 設  | 定 |
|-------|------|----|---|
| - H-I | Whil | пX | Æ |

| ── 用紙         | 用紙に関する設定とバージョン情報を表示します。<br><用紙サイズ,出カサイズ,用紙節約,用紙の向き,<br>印刷位置調整,部数,部単位> |
|---------------|-----------------------------------------------------------------------|
|               |                                                                       |
| 用紙カットと<br>紙送り | 用紙カットや紙送りに関する設定をします。<br><用紙カット,紙送り,上端印刷位置,余白節約,白紙節約>                  |
|               |                                                                       |
| グラフィクス        | グラフィクス関連の設定をします。<br>〈カラー, ハーフトーン, 印刷速度, 印刷濃度, 黒濃度, 階調<br>レベル〉         |
|               |                                                                       |
| ー オペレーション     | オペレーション関連の設定をします。<br>〈ドロワーキック, ブザー, ロゴプリント〉                           |
|               |                                                                       |
| バーコード         | 各種バーコードと2次元コードに関する設定をします。<br><バーコードの設定>                               |

### 4.1 [カスタム用紙] タブ

| 全般  共有              | ポート   詳細設定   色の管理   セキュリティ カスタム用紙 |
|---------------------|-----------------------------------|
| 用紙(F):              |                                   |
|                     | 肖山除余(D)                           |
|                     | 用紙の保存(S)                          |
| ■ 新しい用紙:            | を作成する(C): ブリンタに送信(P)              |
|                     |                                   |
| 用紙名(N):             |                                   |
| 用紙種類(Y):            | 普通紙(全面ラベル含) ▼                     |
| [S1] 用紙幅:           | 80.0 ^ [50.0 - 80.0] mm           |
| [S2] ラベル幅           | [S3]                              |
| [S3] 用紙高さ           | 297.0 125.4 - 2039.91 mm          |
| [S4] ラベル間           | Cut                               |
| [85] カット位置          | = 0.0  (0.0 - 0.01)  mm           |
| 소수                  | [S1](S2)                          |
| π⊡·<br>Π1±· Չ0      |                                   |
| [L]/ <u>T</u> , 0.0 | ● 0.1mm(M) ● 0.01inch(I)          |
| LKJÆ: 5.0           | Çmm [B][": 0.0 C mm               |

[カスタム用紙]タブの設定変更を行うためには、管理者権限が必要です。

設定を変更する際は、Administrators のアカウントでログオンしてください。

※プリンターフォルダーの開き方については「インストールガイド」の「本書での説明 表記について」を参照してください。

| 設定項目名      | 説明・選択項目・設定範囲                                                                                                 |
|------------|----------------------------------------------------------------------------------------------------|
| 用紙         | 登録されているカスタム用紙の一覧を表示します。                                                                                      |
| 新しい用紙を作成する | 新しい用紙を作成するときにチェックします。<br>登録済みの用紙([用紙]のリストで選択している用紙)を編集<br>する際は、チェックを外します。                                    |
| 削除         | [用紙]のリストで選択している用紙を削除します。                                                                                     |
| 用紙の保存      | 用紙を保存します。<br>[新しい用紙を作成する]をチェックしている場合は、[用紙]の<br>リストに新しく用紙が追加されます。チェックをしていない場<br>合は、[用紙]のリストで選択している用紙に上書きされます。 |
| プリンターに送信   | ※本設定はラベルプリンター用です。<br>本プリンターではグレーアウトで表示され設定できません。                                                             |

| 設定項目名                    | 説明・選択項目・設定範囲                                                     |
|--------------------------|------------------------------------------------------------------|
| 用紙名                      | 作成する用紙の名前を指定します。                                                 |
|                          | 用紙名はユニークな名前をつけることができます。                                          |
|                          | [新しい用紙を作成する]をチェックした際に入力できるよう                                     |
|                          | になります。                                                           |
| 田絋话炻                     | 作成またけ亦再する田純の種類を指定します                                             |
|                          | 「作成よたは多更する用紙の性類を相定しよす。                                           |
|                          | ※本設定はラベルプリンター用です。                                                |
|                          | 本プリンターでは設定不要です。                                                  |
|                          | 「普通紙(全面ラベル含)」のままご使用ください。                                         |
|                          |                                                                  |
|                          | 選択項目                                                             |
|                          | 普通紙(全面ラベル含)                                                      |
|                          |                                                                  |
| [ \ ] 用 紕 幅<br>          | 作成または変更する用紙の幅を指定します。<br>  発得这項カフタノ田純が選択されているときは、そのカフタノ           |
|                          | 豆球/アのカスタム用紙// 医折されているとさは、てのカスタム<br>  田紙の幅がまテされます                 |
|                          |                                                                  |
|                          |                                                                  |
|                          | 50.0~80.0mm (1.97~3.15inch)                                      |
|                          |                                                                  |
| [S2]ラベル幅                 | 作成または変更するラベルの幅を指定します。                                            |
|                          |                                                                  |
|                          | ※本設定はラベルプリンター用です。                                                |
|                          | 本プリンターではグレーアウトで表示され設定できません。                                      |
|                          | 作成またけ亦再する田紙の喜さを指定します                                             |
|                          | 登録済みカスタム田紙が選択されているときは そのカスタム                                     |
|                          | 田紙の高さが表示されます。                                                    |
|                          |                                                                  |
|                          | 設定範囲                                                             |
|                          | 25.4~2039.9m (1.00~80.31inch)                                    |
|                          |                                                                  |
| [S4] ラベル間<br>  [S4] PM E | 作成または変更する用紙のラベル間の距離、または、BM 長を指<br>ローキオ                           |
|                          |                                                                  |
|                          | ※本設定はラベルプリンター用です。                                                |
|                          | 本プリンターではグレーアウトで表示され設定できません。                                      |
|                          |                                                                  |
| [S5]カット位置                | 作成または変更する用紙のカット位置を指定します。                                         |
|                          |                                                                  |
|                          | ※本設定はラベルプリンター用です。                                                |
|                          | 本フリンターではクレーアワトで表示され設定できません。                                      |
|                          |                                                                  |
|                          | 1F   ほこには変更りる用紙のホロ(左/石)を相定しまり。<br>  登録落カスタム田紙が選択されているときけ そのカスタム田 |
|                          | 金塚ガガスクム市私が送いされているとさは、てのガスクム市                                     |
| [1]工<br>[B]下             |                                                                  |
|                          | ※本プリンターでは、[T][B]は「0.0mm」 固定です。                                   |
|                          |                                                                  |
| 単位                       | 作成または変更する用紙の単位を指定します。                                            |
|                          |                                                                  |
|                          |                                                                  |
|                          | U.Imm   ミリメートル単位で表示します。<br>  0.01 in the ノンス学生でまっします。            |
|                          | U.UIINCN   インナ単位で表示します。                                          |

# 4.2 [用紙] タブ

| 🖶 FIT FP-2200 Raster 印刷設定 |                                             |  |  |  |
|---------------------------|---------------------------------------------|--|--|--|
| 用紙                        | グラフィクス   オペレーション   バーコード                    |  |  |  |
|                           | 用紙                                          |  |  |  |
|                           | 用紙サイズ℃Z) 80×297 mm(48桁) ・                   |  |  |  |
|                           | 出力サイズ(0) 用紙サイズと同じ                           |  |  |  |
|                           | 用紙節約(E) しない 🔻 💿 0.1mm(M) 💿 0.01inch(I)      |  |  |  |
|                           | 用紙の向き 普通紙(全面ラベル含)                           |  |  |  |
|                           | ● 縦(P)<br>● 横(L) ■ 180度回転(R) (-) (abc - ) ↑ |  |  |  |
|                           |                                             |  |  |  |
|                           | 縦(Y)方向 0.0 ← mm (-)← (+)                    |  |  |  |
|                           | 部数(C) 1 _                                   |  |  |  |
|                           | 部単位(T)<br>バージョン情報(V)…                       |  |  |  |
|                           | 用紙カットと紙送リ(F) 既定値に戻す(D)                      |  |  |  |
|                           | OK         キャンセル         適用(A)         ヘルプ  |  |  |  |

| 設定項目名 | 説明・選択項目・設定範囲                                                                                         |
|-------|----------------------------------------------------------------------------------------------------|
| 用紙サイズ | 使用する用紙サイズを指定します。                                                                                     |
|       | 選択項目                                                                                                 |
|       | 80 x 297 mm (48 桁)                                                                                   |
|       | 80 x 297 mm (42 桁)                                                                                   |
|       | 58 x 297 mm (35 桁)                                                                                   |
|       | 58 x 297 mm (32 桁)                                                                                   |
|       | 50 x 297 mm (30 桁)                                                                                   |
|       | < <b>ガイド&gt;</b><br>上記の他、[カスタム用紙]で登録した用紙も列挙表示され、指<br>定が可能です。<br>カスタム用紙の場合は、用紙名に続けて用紙のサイズが表示さ<br>れます。 |

| 設定項目名    | 説明・選択項目・設定範囲                                                                           |                                                                                                    |  |
|----------|----------------------------------------------------------------------------------------|----------------------------------------------------------------------------------------------------|--|
| 出力サイズ    | 印刷(出力)する用紙のサイズに合わせて縮小印刷を行うか<br>うかを指定します。                                               |                                                                                                    |  |
|          | 選択項目                                                                                   |                                                                                                    |  |
|          | 用紙サイズと同じ                                                                               | [用紙サイズ]で設定している用紙と                                                                                                    |  |
|          |                                                                                        | 同じサイズを印刷に使用します。                                                                                                    |  |
|          |                                                                                        | 縮小印刷は行わず等倍で印刷されま<br>す。(通常印刷)                                                                                                |  |
|          | <用紙サイズよりも<br>小さい用紙>                                                                    | 指定した用紙に合わせて縮小印刷を<br>行います。                                                                                                   |  |
|          |                                                                                        | 指定可能な用紙は、[用紙サイズ]で<br>選択されている用紙より印刷エリア<br>が小さい用紙になります。                                                                       |  |
|          | < <b>ガイド</b> ><br>・本設定は、[用紙節約]                                                         | で「しない」を選択している場合に指                                                                                                    |  |
|          | 定が可能です。<br>                                                                            |                                                                                                    |  |
|          | <ul> <li>・極端に小さい倍率が<br/>イズや種類によって<br/>刷品質に影響を与え<br/>紙イメージ表示部に<br/>印刷確認を行ったう</li> </ul> | 指定されたときや、印刷する文字のサ<br>は、文字がつぶれて印刷される等、印<br>ることがあります。画面右側にある用<br>表示される倍率を確認し、あらかじめ<br>えでご使用ください。                              |  |
|          | ・本プリンタードラ~<br>は、縮小しないで印<br>ドが収まらなかった<br>ん。また、印刷位置<br>ータが重なって印刷<br>合は、バーコードの<br>ください。   | イバが持つバーコードとロゴについて<br>同心されます。縮小した用紙にバーコー<br>場合、そのバーコードは印刷されませ<br>によっては、バーコードと他の印刷デ<br>されることがあります。このような場<br>サイズや印刷位置を調整して印刷して |  |
| プリンターに送信 | ※本設定はラベルプリン<br>本プリンターではグレ                                                              | ター用です。<br>ーアウトで表示され設定できません。                                                                                                 |  |

| 設定項目名 | 説明・選択項目・設定範囲                                         |                                                         |  |
|-------|------------------------------------------------------|---------------------------------------------------------|--|
| 用紙節約  | 印刷データを縦方向に縮小して、用紙を節約するかどうかを指                         |                                                         |  |
|       | 定します。                                                |                                                         |  |
|       | ~~~~~~~~~~~~~~~~~~~~~~~~~~~~~~~~~~~~~~               |                                                         |  |
|       |                                                      | 用紙節約を行わずに印刷します。                                         |  |
|       |                                                      | (通常印刷)                                                  |  |
|       | 1/4 節約                                               | 用紙を縦方向に 1/4 節約して印刷し<br>ます。                              |  |
|       | 1/2 節約                                               | 用紙を縦方向に 1/2 節約して印刷し<br>ます。                              |  |
|       |                                                      |                                                         |  |
|       | 〈 <b>ガイド</b> 〉<br>  _ 古歌内は 「山 古 山 /                  | デーチ「日ダリノブレロド・ナ溜りーナ                                      |  |
|       | <ul> <li>・本設定は、[出力サイ]</li> <li>いる場合に指定が可能</li> </ul> | ス」で「用紙サイスと同じ」を選択して<br>そです。                              |  |
|       | - 「1/4 陈 约」 「1/9 傑                                   | ちょうちょう ちょうしん ちょうしん ひんしん ひんしん ひんしん ひんしん ひんしん ひんしん ひんしん ひ |  |
|       | ・ 1/4 即約」 1/2 創<br>行は自動的に削除して                        | 「約」を指定した場合、用紙下部の呈白<br>「印刷されます。                          |  |
|       | ・節約(縮小)印刷時の                                          | )注意事項                                                   |  |
|       | ・印刷する文字のサイ                                           | ズや種類によっては、文字がつぶれて                                       |  |
|       | 印刷される等、印刷                                            | 品質に影響を与えることがあります。                                       |  |
|       | あらかじめ印刷確認                                            | !を行ったうえでご使用ください。                                        |  |
|       | · 本プリンタードラ·                                          | イバが持つバーコードとロゴについて                                       |  |
|       | は、縮小しないで印                                            | ]刷されます。縮小した用紙にバーコー                                      |  |
|       | ドが収まらなかった                                            | :場合、そのバーコードは印刷されませ                                      |  |
|       | ん。また、印刷位直                                            | [によつしは、ハーコートと他の印刷ナー」 されることがあります この上うた場                  |  |
|       | 合は、バーコードの                                            | サイズや印刷位置を調整して印刷して                                       |  |
|       | ください。                                                |                                                         |  |
|       | ・プリンターのセット                                           | アップの[縦方向の圧縮]設定とは併用                                      |  |
|       | できません。[縦方向                                           | の圧縮]は[100%]に設定してお使いく                                    |  |
|       | ださい。                                                 |                                                         |  |
| 用紙の向き | ドキュメントを印刷する                                          | 向きを指定します。                                               |  |
|       | 選択項目                                                 |                                                         |  |
|       | 縦                                                    | 用紙を縦にして印刷します。                                           |  |
|       |                                                      |                                                         |  |
|       |                                                      | 用紙送り方向                                                  |  |
|       | <br>横                                                |                                                         |  |
|       |                                                      |                                                         |  |
|       |                                                      |                                                         |  |
|       |                                                      | □□□□□□□□□□□□□□□□□□□□□□□□□□□□□□□□□□□□□                   |  |

| 設定項目名   | 説明・選択項目・設定範囲                                                                                  |  |
|---------|-----------------------------------------------------------------------------------------------|--|
| 180 度回転 | 印刷イメージを180度回転して印刷するかを指定します。                                                                   |  |
|         |                                                                                               |  |
|         | オフ(未チェック) 印刷イメージを 180 度回転しないで印<br>刷します。                                                       |  |
|         | 用紙の向き=縦 横                                                                                     |  |
|         | ■ ↓ ↓ ↓ ↓ ↓ ↓ ↓ ↓ ↓ ↓ ↓ ↓ ↓ ↓ ↓ ↓ ↓ ↓ ↓                                                       |  |
|         | オン(チェック) 印刷イメージを 180 度回転して印刷し<br>ます。                                                          |  |
|         | 用紙の向き=縦 横                                                                                     |  |
|         | □□□□□□□□□□□□□□□□□□□□□□□□□□□□□□□□□□□□                                                          |  |
| 印刷位置調整  |                                                                                               |  |
|         | 横(X)方向<br>用紙送り方向に対し横方向の印刷位置を調整します。マイナ<br>スの値を指定した場合、左余白が減り、プラスの値を指定し<br>た場合、左余白が増えます。         |  |
|         | 縦(Y)方向<br>用紙送り方向に対し縦方向の印刷位置を調整します。マイナ<br>スの値を指定した場合、上余白が減り、プラスの値を指定し<br>た場合、上余白が増えます。         |  |
|         | 設定範囲<br>横(X)方向<br>士用紙幅                                                                        |  |
|         | 縦(Y)方向<br>土用紙高さ                                                                               |  |
|         | (-)<br>(+)<br>(+)<br>(-)←★→(+)<br>(+)<br>(+)<br>(+)<br>(+)<br>(+)<br>(+)<br>(+)<br>(+)<br>(+) |  |
|         | < <b>ガイド&gt;</b><br>本調整は、ロゴの印刷には反映されません。                                                      |  |

| 設定項目名                | 説明・選択項目・設定                                           | 範囲                    |       |
|----------------------|------------------------------------------------------|-----------------------|-------|
| 部数                   | 印刷する部数を指定します。                                        |                       |       |
|                      | 設定範囲                                                 |                       |       |
| 如畄佔                  | ~999                                                 | キに 立書単位で如料ち印刷         | オスか ぺ |
| 。<br>中<br>平<br>辺<br> | 複数部数を印刷するとさに、又書単位で部数を印刷するか、へ<br>ージ単位で部数を印刷するかを指定します。 |                       | りつか、ヘ |
|                      | 選択項目                                                 |                       |       |
|                      | オフ(未チェック)                                            | ページ単位で複数部数を<br>印刷します。 |       |
|                      | オン(チェック)                                             | 文書単位で複数部数を<br>印刷します。  |       |
| 用紙カットと紙送り            | [用紙カットと紙送り]                                          | ダイアログを開きます。           |       |
|                      | [用紙カットと紙送り]<br>ください。                                 | ダイアログの説明は、4.3章        | を参照して |
| バージョン情報              | [バージョン情報]ダイアログを開きます。                                 |                       |       |
|                      | 本プリンタードライバのバージョンが表示されます。                             |                       |       |
| 既定値に戻す               | [用紙]タブ内の設定を                                          | ·既定値(初期値)に戻します        | o     |

| 4.3 | [用紙カッ | トと紙送り] | ダイアログ |
|-----|-------|--------|-------|
|-----|-------|--------|-------|

| 用紙カットと紙送り                                 | 8 X                     |  |
|-------------------------------------------|-------------------------|--|
| 印刷開始時<br>用紙カット(C)<br>紙送り(P)               |                         |  |
| ページ間<br>用紙力ット(U)<br>紙送り(F)                |                         |  |
| 印刷終了時<br>用紙力ット(T)<br>紙送り(E)               | [カットする(パージャルカット) ・<br>- |  |
| 上端印刷位置(0)<br>余白節約(S)<br>白紙節約(K)           | 12.0mm ・<br>する ・        |  |
| □ サポート外の用紙が指定された際にドライバの用紙<br>□ 設定で印刷する(R) |                         |  |
| OK =++ンt                                  | 2ル 既定値に戻す(D) ヘルプ(H)     |  |

| 設定項目名 | 説明・選択項目・設定範囲                          |                     |  |
|-------|---------------------------------------|---------------------|--|
| 印刷開始時 | 印刷開始時の用紙カットと紙送りにつ                     | <b>いて指定します</b> 。    |  |
| 用紙カット | 印刷開始時に用紙をカットするかどうかを指定します。             |                     |  |
|       | 選択項目                                  |                     |  |
|       | カットしない                                | 用紙をカットしません。         |  |
|       | カットする(パーシャルカット)                       | 用紙をパーシャルカッ<br>トします。 |  |
|       | カットする(フルカット)                          | 用紙をフルカットしま<br>す。    |  |
|       | ※FP-2200 でのみサポート                      |                     |  |
| 紙送り   | 印刷開始時に指定の場所まで紙送りを行うかどうかを指定<br>ます。     |                     |  |
|       | ※本設定はラベルプリンター用です。<br>本プリンターではグレーアウトで表 | モ示され設定できません。        |  |

| 設定項目名 | 説明・選択項目・設定範囲                          |                          |
|-------|---------------------------------------|--------------------------|
| ページ間  | ページ間における用紙カットと紙送り                     | 「について指定します。              |
| 用紙カット | ページ間で用紙をカットするかどうか                     | <b>ヽを指定します。</b>          |
|       | 選択項目                                  |                          |
|       | カットしない                                | 用紙をカットしません。              |
|       | カットする(パーシャルカット)                       | 用紙をパーシャルカッ<br>トします。      |
|       | カットする(フルカット)                          | 用紙をフルカットしま<br>す。         |
|       | ※FP-2200 でのみサポート                      |                          |
| 紙送り   | ページ間において、指定の場所まで紙<br>定します。            | <del>、</del> 送りを行うかどうかを指 |
|       | ※本設定はラベルプリンター用です。                     |                          |
|       | 本プリンターではグレーアウトで表                      | <b>そ示され設定できません。</b>      |
| 印刷終了時 | 印刷終了時の用紙カットと紙送りにつ                     | oいて指定します。                |
| 用紙カット | 印刷終了時に用紙をカットするかどう                     | かを指定します。                 |
|       | 選択項目                                  | •                        |
|       | カットしない                                | 用紙をカットしません。              |
|       | カットする(パーシャルカット)                       | 用紙をパーシャルカッ<br>トします。      |
|       | カットする(フルカット)                          | 用紙をフルカットしま<br>す。         |
|       | ※FP-2200 でのみサポート                      |                          |
| 紙送り   | 印刷終了時に指定の場所まで紙送り<br>ます。               | を行うかどうかを指定し              |
|       | ※本設定はラベルプリンター用です。<br>本プリンターではグレーアウトで表 | を示され設定できません。             |

| 設定項目名                                  | 説明・選択項目・設定範囲                                                                                                    |                                                                 |
|----------------------------------------|----------------------------------------------------------------------------------------------------|-----------------------------------------------------------------|
| 上端印刷位置                                 | 用紙上端からの印刷位置を指定します。                                                                                                    |                                                                 |
|                                        | 選択項目                                                                                                    |                                                                 |
|                                        | 12.Omm                                                                                                    | 用紙上端から 12.0mm の位置から印刷を<br>開始します。                                |
|                                        | 3. Omm                                                                                                    | 用紙上端から3.0mmの位置から印刷を開<br>始します。                                   |
| 余白節約                                   | 印刷イメージの下部([用紙の向き]が「縦」の場合は下側者<br>「横」の場合は右側部になります)に印刷データがない場合<br>その余白部分の紙送りを行わずに用紙を節約するかどうか<br>指定します。                                                                                       |                                                                 |
|                                        | 設定項目                                                                                                    |                                                                 |
|                                        | しない<br>(用紙長優先)                                                                                                    | ページ内で印刷データがなくなっても、<br>指定された用紙長の位置まで紙送りを行<br>います。                |
|                                        | する                                                                                                    | ページ内で印刷データがなくなった際に<br>紙送りを行わず用紙を節約します。                          |
|                                        | < <b>ガイド&gt;</b><br>本設定は、[用紙節約]で「しない」を選択している場合に指定<br>が可能です。                                                                                                    |                                                                 |
| 白紙節約                                   | 印刷するページが白紙のときに、そのページを出力せずに用約<br>を節約するかどうかを指定します。                                                                                                    |                                                                 |
|                                        | 設定項目                                                                                                    |                                                                 |
|                                        | しない                                                                                                    | 白紙節約を行いません。<br>印刷データのない白紙のページも出力さ<br>れます。                       |
|                                        | する                                                                                                    | 白紙節約を行います。<br>印刷データのない白紙のページは出力さ<br>れません。                       |
| サポート外の用紙が指<br>定された際にドライバ<br>の用紙設定で印刷する | ポート外の用紙が指<br>ドライバで未定義の用紙サイズ(dmPaperSize)がアプ<br>された際にドライバ<br>りョンから指定された際に、ドライバプロパティの設定<br>用して印刷するかどうかを指定します。<br>通常はオフで使用し、お使いのアプリケーションから期4<br>の用紙サイズに印刷されない場合や、用紙カットが正し<br>れない場合に指定してください。 |                                                                 |
|                                        |                                                                                                    |                                                                 |
|                                        | 選択項目                                                                                                    |                                                                 |
|                                        | オフ ( 未 チ ェ ッ<br>ク )                                                                                                    | dmPaperSize で未定義の用紙が指定さ<br>れた場合、他の用紙指定(dmFormName)<br>に従い印刷します。 |
|                                        | オン(チェック)                                                                                                    | dmPaperSize で未定義の用紙が指定さ<br>れた場合、ドライバプロパティの設定値<br>を使用して印刷します。    |

| 設定項目名  | 説明・選択項目・設定範囲                                |
|--------|---------------------------------------------|
| ОК     | 本ダイアログボックスを閉じ、変更内容を保存します。                   |
| キャンセル  | 変更内容を保存せずに、本ダイアログボックスを閉じます。                 |
| 既定値に戻す | [用紙カットと紙送り]ダイアログボックス内の設定を既定値<br>(初期値)に戻します。 |
| ヘルプ    | 本ダイアログボックスのヘルプを表示します。                       |

## 4.4 [グラフィクス] タブ

| 用紙 グラフィクス オペレーション バーコード                    |  |  |
|--------------------------------------------|--|--|
|                                            |  |  |
| カラー(0) モノクロ 🔹                              |  |  |
| ハーフトーン(H) ディザ6x6 <b>・</b>                  |  |  |
| 印刷速度(S) プリンタの設定に従う  マ                      |  |  |
| ED刷濃度(T) プリンタの設定に従う ▼                      |  |  |
| 2カラー時の黒濃度(K) ブリンタの設定に従う                    |  |  |
| 階調レベル(G) 階調レベルを指定しない  ・                    |  |  |
|                                            |  |  |
|                                            |  |  |
|                                            |  |  |
| 既定値に戻す(D)                                  |  |  |
| OK         キャンセル         適用(A)         ヘルプ |  |  |

| 設定項目名  | 説明・選択項目・設定範囲                      |                                            |
|--------|-----------------------------------|--------------------------------------------|
| カラー    | カラーモードを指定します                      | •<br>•                                     |
|        | ※本プリンターではグレー                      | アウトで表示され設定できません。                           |
| ハーフトーン | カラーをモノクロに変換する際の網模様を指定します。<br>選択項目 |                                            |
|        |                                   |                                            |
|        | ディザ 6x6                           | イメージが細かな網模様で印刷されます。表現できる階調は少なくないます         |
|        | ディザ 8x8                           | イメージが粗めの網模様で印刷さ<br>れます。表現できる階調は多くなり<br>ます。 |
|        | ディザなし                             | ディザ処理を行わずに印刷されま<br>す。                      |

| 設定項目名          | 説明・選択項目・設定範囲                |                         |  |  |
|----------------|-----------------------------|-------------------------|--|--|
| 印刷速度           | 印刷速度を指定します。                 | 印刷速度を指定します。             |  |  |
|                | 指定可能な印刷速度はモデルによって異なります。     |                         |  |  |
|                |                             |                         |  |  |
|                | 選択項目                        |                         |  |  |
|                | プリンターの設定に従                  | プリンターのセットアップに従っ         |  |  |
|                | 3                           | て印刷します。                 |  |  |
|                | <fp-2000の場合></fp-2000の場合>   | FP-2000の場合              |  |  |
|                | IUUmm/s(進い)                 | IUUmm/s(進い)から 230mm/s(速 |  |  |
|                | ·<br>220mm/s(声(い)           | い)まで、5段階の指定か可能です。       |  |  |
|                |                             |                         |  |  |
|                | <fp-2100の場合></fp-2100の場合>   |                         |  |  |
|                | 100mm/s(遅い)                 | FP-2100 の場合             |  |  |
|                | :                           | 100mm/s(遅い)から 300mm/s(速 |  |  |
|                | 300mm/s(速い)                 | い)まで、7段階の指定が可能です。       |  |  |
|                | <fp-2200の場合></fp-2200の場合>   |                         |  |  |
|                | 100mm/s(遅い)                 | FP-2200 の場合             |  |  |
|                | :                           | 100mm/s(遅い)から 400mm/s(速 |  |  |
|                | 400mm/s(速い)                 | い)まで、9段階の指定が可能です。       |  |  |
| 印刷濃度           | 印刷濃度を指定します。                 | 1                       |  |  |
|                |                             |                         |  |  |
|                | プリンターの設定に従                  | プリンターのセットアップに従っ         |  |  |
|                | 5                           | て印刷します。                 |  |  |
|                | 130%(濃い)                    |                         |  |  |
|                | :                           | 130%(濃い)から 70%(薄い)まで、   |  |  |
|                | 70% (薄い)                    | 10%単位で指定が可能です。          |  |  |
|                |                             |                         |  |  |
| 2.カラー時の黒濃度<br> | 2 色で印刷する際の黒の濃度を指定します。       |                         |  |  |
|                | ※木プリンターでけグレーアウトで表示され設定できません |                         |  |  |
|                |                             |                         |  |  |

| 設定項目名  | 説明・選択項目・設定                                   | 範囲                                                     |  |
|--------|----------------------------------------------|--------------------------------------------------------|--|
| 階調レベル  | 階調レベルを指定します。                                 |                                                        |  |
|        | カラーが″モノクロ″の                                  | 場合、選択可能です。                                             |  |
|        | ※FP-2000 ではサポー                               | トしていません。                                               |  |
|        | ※階調レベルの変更は<br>ロゴは、登録したロ<br>ロゴの階調は、ユー<br>能です。 | ロゴ印刷に反映されません。<br>ゴの階調に従って印刷されます。<br>ティリティでロゴを登録する際に設定可 |  |
|        | 選択項目                                         |                                                        |  |
|        | 階調 レベルを指定し<br>ない                             | 階調を設定した印刷を行いません。                                       |  |
|        | 4 階調                                         | 階調レベルを指定します。                                           |  |
|        | 8 階調                                         | 4、8、16階調の指定が可能です。                                      |  |
|        | 16階調                                         |                                                        |  |
| 既定値に戻す | [グラフィクス]タブ内                                  | の設定を既定値(初期値)に戻します。                                     |  |

4.5 [オペレーション] タブ

| 🖶 FIT FP-22        | 00 Raster 印刷設定         | <b>x</b>        |
|--------------------|------------------------|-----------------|
| 用紙 グラコ             | れクス オペレーション バーコード      |                 |
| ראק                | リーキック                  |                 |
| Fag                | フー #1(F) オーフシしない ▼ パルス | 時間(1) 20 🌲 ms   |
| Fag                | フー #2(G) オーフッしない ▼ バルス | 時間(2) 20 🤶 ms   |
| ーブザ                |                        |                 |
|                    | 音色/                    | iターン(T)         |
| ブザ                 | ー(B) <u>鳴動しない</u> ブリン  | ·多の設定に従う ▼      |
|                    |                        |                 |
| -83                | ガリント                   |                 |
| 印刷                 | 開始(S) 印刷しない -          |                 |
| ~-                 | ジ先頭(P) 印刷しない → p       | コゴの位置           |
| 日帰り                | 終了(E) [印刷しない ▼ ]       | 2 印刷イメージに合わせる(D |
|                    |                        | - 既定値:戻す(D)     |
|                    |                        |                 |
| OK キャンセル 適用(A) ヘルプ |                        |                 |
| L                  |                        |                 |

| 設定項目名   | 説明・選択項目・設定                                                                               | 説明・選択項目・設定範囲               |  |
|---------|------------------------------------------------------------------------------------------|----------------------------|--|
| ドロワーキック | ドロワーのキック動作を指定します。                                                                        |                            |  |
| ドロワー#1  | ドロワー#1 のキック動作を指定します。                                                                     |                            |  |
|         |                                                                                          |                            |  |
|         | オープンしない                                                                                  | ドロワー#1 をオープンしません。          |  |
|         | 印刷開始                                                                                     | 印刷開始時にドロワー#1 をオープンし<br>ます。 |  |
|         | 印刷終了                                                                                     | 印刷終了時にドロワー#1 をオープンし<br>ます。 |  |
| パルス時間   | ドロワー#1 をオープ                                                                              | ンするときのキックする時間を ms 単位で      |  |
|         | 指定します。                                                                                   |                            |  |
|         | 設定範囲                                                                                     |                            |  |
|         | 20ms                                                                                     |                            |  |
|         | (レンジ:20ms)                                                                               |                            |  |
|         |                                                                                          |                            |  |
|         | トロワー#2 のキック動作を指定します。<br>選択項目                                                             |                            |  |
|         |                                                                                          |                            |  |
|         | オープンしない                                                                                  | ドロワー#2 をオープンしません。          |  |
|         | 印刷開始                                                                                     | 印刷開始時にドロワー#2 をオープンし        |  |
|         |                                                                                          |                            |  |
|         | 디니 /파니 #손 ]                                                                              | 印刷絵」時にトロワー#2 をオーノノし<br>まま  |  |
|         | <br>ドロワー#2 をオープ                                                                          | 」<br>とするときのキックする時間を ms 単位で |  |
|         | <pre>1 1 2 2 3 2 2 3 2 2 3 4 2 2 3 4 2 2 3 4 2 2 3 4 2 2 3 4 2 2 3 4 2 2 3 4 2 4 2</pre> |                            |  |
|         |                                                                                          |                            |  |
|         |                                                                                          |                            |  |
|         |                                                                                          |                            |  |
|         |                                                                                          |                            |  |
|         | 500ms                                                                                    |                            |  |

| 設定項目名    | 説明・選択項目・設定範囲                                          |                       |                                                         |
|----------|-------------------------------------------------------|-----------------------|---------------------------------------------------------|
| ブザー      | ブザーの鳴動を指定し                                            | ます。                   | 0                                                       |
| ブザー      | ブザーをどのタイミン                                            | グで                    | 鳴動させるかを指定します。                                           |
|          | 選択項目                                                  |                       |                                                         |
|          | 鳴動しない                                                 | ブザ・                   | ーは鳴動しません。                                               |
|          | 印刷開始                                                  | 印刷                    | の開始時にブザーが鳴動します。                                         |
|          | 印刷終了                                                  | 印刷。                   | の終了時にブザーが鳴動します。                                         |
| 音色パターン   | ブザー音色のパターン                                            | を指け                   | 定します。                                                   |
|          | 選択項目                                                  |                       |                                                         |
|          | プリンターの設定                                              | こ従                    | プリンターのセットアップに従っ                                         |
|          | う                                                     |                       | て鳴動します。                                                 |
|          | パターン 1                                                |                       | パターン1(40msON/120msOFF)                                  |
|          | (40msON/120msOFF                                      | )                     | の音色を鳴動します。                                              |
|          | パターン 2                                                |                       | パターン2(140ms0N/140ms0FF)                                 |
|          | (140msON/140msOF                                      | F)                    | の音色を鳴動します。                                              |
|          | パターン 3                                                |                       | パターン 3 (200ms0N/200ms0FF)                               |
|          | (200msON/200msOF                                      | F)                    | の音色を鳴動します。                                              |
|          | パターン 4                                                |                       | パターン4 (10msON/50msOFF)の                                 |
|          | (10msON/50msOFF)                                      |                       | 音色を鳴動します。                                               |
|          |                                                       |                       | バターン5 (30msON/50msOFF)の                                 |
|          | (30msON/50msOFF)                                      |                       | 首色を鳴動します。                                               |
|          | 外付けノサー                                                |                       | ブザーを鳴動します。                                              |
|          | く <b>ガイド</b> 〉<br>外付けブザーの鳴動パ                          | 々_                    | ンけーブザー大体にあるスイッチで                                        |
|          | 設定してください。                                             |                       |                                                         |
|          | プリンターに外付けブザーが接続されていない場合は、本設定                          |                       |                                                         |
|          | を行ってもブザーは鳴                                            | 動し                    | ません。                                                    |
|          | ブザーの繰り返し回数                                            | を指え                   | 定します。                                                   |
|          |                                                       |                       |                                                         |
|          | 設定範囲<br>1~5                                           |                       |                                                         |
|          | く <b>ガイド</b> 〉<br>本設定は、[音色パタ-<br>付けブザー」以外が選           | -ン]<br>択さ;            | で「プリンターの設定に従う」「外<br>れている場合に指定が可能です。                     |
| <u> </u> |                                                       |                       |                                                         |
| 首 色 催 認  | [音色バターン]、[回<br>実際にプリンターから<br>場合にクリックします<br>ご使用の際は、プリン | 数」で<br>っ再生<br>。<br>ター | 指定されたバターンを再生します。<br>されるブザーの音色を確認したい<br>を接続し印刷可能であることを確認 |
|          | のうえクリックしてく<br>                                        | ださ                    | l',                                                     |

| 設定項目名          | 説明・選択項目・設定                   | 定範囲                                  |  |
|----------------|------------------------------|--------------------------------------|--|
| ロゴプリント         | ロゴプリントの動作                    | こついて指定します。                           |  |
|                |                              |                                      |  |
|                | 〈ガイド〉                        |                                      |  |
|                | ロゴを印刷するためには、あらかじめユーティリティを使用し |                                      |  |
|                | てプリンターにロゴる                   | を登録する必要があります。                        |  |
|                | ロゴの登録方法につ                    | いては、「ユーティリティユーザーズガイ                  |  |
|                | ト」の 13.4 ロコの                 | 設定」を参照してください。                        |  |
|                | ※ 哗 囲 し ぐ 川 の 赤              | ᆍᆬᇢᅻᇚᇞᇆᆮᅖᆠᇷᆂᅭᄼ                       |  |
|                |                              | . 史はロコ印刷に及吹されません。<br>コゴの哔掴に従って印刷されます |  |
|                |                              |                                      |  |
|                | 印刷開始時における                    | コゴプリントの動作について指定します。                  |  |
|                |                              |                                      |  |
|                | 選択項目                         |                                      |  |
|                | 印刷しない                        | 印刷開始時にロゴを印刷しません。                     |  |
|                | ロゴ1(2020)                    | 印刷開始時に指定したロゴを印刷しま                    |  |
|                |                              | す。                                   |  |
|                | ロゴ60(205B)                   | 選択項目の()内の数字はプリンター                    |  |
|                |                              | に登録されているロゴのキーコードを示                   |  |
|                |                              | します。キーコードはユーティリティを                   |  |
|                |                              | 使用して催認することかでさます。                     |  |
| ページ先頭          | ページ先頭における                    | 」<br>コゴプリントの動作について指定します              |  |
|                | 選択項目                         |                                      |  |
|                |                              |                                      |  |
|                | 印刷しない                        | ページの先頭にロゴを印刷しません。                    |  |
|                | ロゴ1(2020)                    | ページの先頭に指定したロゴを印刷しま                   |  |
|                |                              | す。                                   |  |
|                | ロゴ60(205B)                   | 選択項目の ( ) 内の数字はプリンター                 |  |
|                |                              | に登録されているロゴのキーコードを示                   |  |
|                |                              | します。キーコードはユーティリティを                   |  |
|                |                              | 使用して確認することができます。                     |  |
|                | 印刷終了時における「                   | 」「プリントの動作について指定」ます                   |  |
| ել, անվան էլ 1 |                              |                                      |  |
|                | 選択項目                         |                                      |  |
|                | 印刷しない                        | 印刷終了時にロゴを印刷しません。                     |  |
|                | ロゴ1(2020)                    | 印刷終了時に指定したロゴを印刷しま                    |  |
|                |                              | す。                                   |  |
|                | ロゴ60(205B)                   | 選択項目の ( ) 内の数字はプリンター                 |  |
|                |                              | に登録されているロゴのキーコードを示                   |  |
|                |                              | します。キーコードはユーティリティを                   |  |
|                |                              | 使用して確認することができます。                     |  |
|                |                              |                                      |  |

| 設定項目名                 | 説明・選択項目・設定                               | 2範囲                                                                                                    |
|-----------------------|------------------------------------------|----------------------------------------------------------------------------------------------------|
| ロゴの位置<br>印刷のイメージに合わせる | [印刷開始][ページ先頭][印刷終了]で印刷するロゴの<br>位置を指定します。 |                                                                                                    |
|                       |                                          |                                                                                                    |
|                       | オフ(未チェック)                                | 印刷の仕上がりイメージによら<br>ず、用紙送り方向でみて[印刷開<br>始][ページ開始][印刷終了]の<br>位置にロゴを印刷します。[用紙<br>の向き]の「180 度回転」指定に<br>よらずロゴは固定の位置に印刷<br>されます。 |
|                       | オン(チェック)                                 | 印刷の仕上がりイメージに合っ<br>た位置にロゴを印刷します。[用<br>紙の向き]で「180 度回転」が指<br>定されている時は、印刷イメージ<br>とロゴを合わせて 180 度回転し<br>印刷します。                 |
| 既定値に戻す                | [オペレーション]タフ<br>します。                      | 「内の設定を既定値(初期値)に戻                                                                                                    |

### 4.6 [バーコード] タブ

| 🖶 FIT FP-2200 Raster 印刷設定                                                                                                    | ×                                                                                                    |
|----------------------------------------------------------------------------------------------------|----------------------------------------------------------------------------------------------------|
| 用紙 ガラフィクス オペレーション バ                                                                                                    | -д                                                                                                    |
| バーコードフォント・リスト(L)<br>Code 128<br>Code 28<br>Code 93<br>EAN 13(JAN 13)<br>EAN 8(JAN 8)<br>ITF<br>UPC type A<br>UPC type E<br>DataMatrix Code<br>PDF417 Code | <ul> <li>■新しいパーコードフォントを作成する(C)<br/>パーコードフォント名(N)</li> <li>Codabar</li> <li>パーコードの設定</li> <li>コード種類(Y)</li> <li>Codabar</li> <li>ご合ねbar</li> <li>ご告知(C)</li> </ul> |
| QR Code                                                                                                    | 使用しない<br>ナローバーの幅(W) 2 ↓<br>バーコードの高さ(H) 162 ↓<br>HRI文字(P) 印刷しない ▼<br>HRI文字の字体(R) フォントA ▼<br>回転(T) 0度 ▼                                                             |
| <br>肖·耶余(E)                                                                                                    | 既定値に戻す(D)                                                                                                    |
| ОК                                                                                                    | キャンセル 道用(A) ヘルプ                                                                                                    |

本プリンタードライバでは、バーコード(2次元コード)を幅、高さ等の設定を変更し ドライバ内に登録することができます。登録したバーコード(2次元コード)は、アプリ ケーション上にプリンターフォントとして表示され、そのプリンターフォントを指定する ことによりバーコード(2次元コード)が印刷されます。

以下に本プリンタードライバがサポートしているバーコード(2次元コード)と、新規に 登録する方法、一度登録したバーコードの設定を変更する方法、各種設定の説明について 記載します。

### 4.6.1 バーコード・2次元コードの対応一覧

ここでは、本プリンタードライバがサポートするバーコードと2次元コードの種類について記載します。

尚、[バーコードフォント・リスト]には、初期登録として本プリンタードライバがサポー トするバーコードと2次元コード([コード種類]でサポートするバーコードと2次元コー ド)が設定されています。

o:サポート、-:未サポート

| バーコードフォント・リスト<br>に初期登録されている<br>バーコードフォント名 | コード種類           | FP-2000 | FP-2100 | FP-2200 |
|-------------------------------------------|-----------------|---------|---------|---------|
| Codabar                                   | Codabar         | 0       | 0       | 0       |
| Code 128                                  | Code 128        | 0       | 0       | 0       |
| Code 39                                   | Code 39         | 0       | 0       | 0       |
| Code 93                                   | Code 93         | 0       | 0       | 0       |
| EAN 13(JAN 13)                            | EAN 13(JAN 13)  | 0       | 0       | 0       |
| EAN 8(JAN 8)                              | EAN 8(JAN 8)    | 0       | 0       | 0       |
| ITF                                       | ITF             | 0       | 0       | 0       |
| UPC type A                                | UPC type A      | 0       | 0       | 0       |
| UPC type E                                | UPC type E      | 0       | 0       | 0       |
| DataMatrix Code                           | DataMatrix Code | -       | 0       | 0       |
| PDF417 Code                               | PDF417 Code     | -       | 0       | 0       |
| QR Code                                   | QR Code         | 0       | 0       | 0       |

#### 4.6.2 バーコードフォントの新規登録方法

- (1) プリンターフォルダーからプリンタードライバの印刷設定を開きます。
- (2) [バーコード]タブを開き、[新しいバーコードフォントを作成する] にチェックします。(新規作成モード)
   登録済のバーコード(2次元コード)の設定を元に作成する場合は、元にするバーコードフォントを[バーコードフォント・リスト]から選択します。

   単
   選択されたバーコードフォントの名称と設定内容が、[バーコードフォント名]と[バーコードの設定]に反映されます。
- (3) [バーコードフォント名]に登録するバーコードフォントの名称を入力します。
- (4) [バーコードの設定]を変更します。
- (5) [追加]をクリックします。
   ↓
   [バーコードフォント・リスト]にバーコードフォントが追加されます。
   追加される位置は、1次元、2次元ごとのアルファベット順(昇順)になります。

※[追加]をクリックせずに、[バーコードフォント・リスト]で他の項目を選択し た場合、(3)(4)で変更した内容は破棄されます。

(6) [適用]、または、[OK]をクリックし、追加した内容をドライバに適用します。

#### 4.6.3 バーコードフォントの設定変更方法

- (1) プリンターフォルダーからプリンタードライバの印刷設定を開きます。
- (2) [バーコード]タブを開き、[新しいバーコードフォントを作成する] のチェックを 外します。(編集モード)
- (3) [バーコードフォント・リスト]から編集するバーコードフォントを選択します。
   ↓
   選択されたバーコードフォントの名称及び設定内容が、[バーコードフォント名]
   と[バーコードの設定]に反映されます。
- (4) [バーコードの設定] を変更します。
- (5) [適用]、または、[OK]をクリックし、追加した内容をドライバに適用します。

※[バーコードフォント・リスト]で他の項目を選択した場合でも、変更内容は一時的に保持されていますが、ドライバへの適用は、[適用]、または、[0K]のクリックにて行われます。

<sup>※[</sup>追加]のみで[キャンセル]をクリックした場合は、適用されませんのでご注意 ください。

### 4.6.4 設定項目の説明(バーコード共通項目)

| 設定項目名         | 説明・選択項目・設定範囲                                                                                                    |
|---------------|----------------------------------------------------------------------------------------------------|
| バーコードフォント・リスト | ドライバに登録されているバーコードフォントの一覧を<br>表示します。                                                                                          |
|               | < <b>ガイド&gt;</b><br>・本リストに登録されているバーコードフォントが、シス<br>テム (OS) にプリンターフォントとして通知され、アプ<br>リケーションから利用可能となります。                         |
|               | ・初期登録としてプリンタードライバがサポートしている<br>バーコード(2次元コード)が設定されています。<br>詳細については、「4.6.1 バーコード・2次元コードの<br>対応一覧」を参照してください。                     |
|               | ・最大登録数は30個です。(初期登録済みを含む)                                                                                                    |
|               | ・リスト内のバーコードフォントは、1 次元, 2 次元ごと<br>アルファベット順(昇順)で表示されます。                                                                        |
| 削除            | [バーコードフォント・リスト]で選択しているバーコー<br>ドフォントを削除します。                                                                                   |
|               | < <b>ガイド&gt;</b><br>本設定は、次のときに有効です。<br>・プリンターフォルダーからドライバのプロパティ(印刷<br>設定画面)を開いた場合。<br>アプリケーションからドライバのプロパティを開いた<br>場合は指定できません。 |

| 設定項目名                 | 説明・選択項目・設定範囲                                                                                                    |                                                                                                    |
|-----------------------|----------------------------------------------------------------------------------------------------|----------------------------------------------------------------------------------------------------|
| 新しいバーコードフォントを<br>作成する | 新しいバーコードフォントを作成するときにチェックし<br> ます。<br>                                                                                                    |                                                                                                    |
|                       |                                                                                                    |                                                                                                    |
|                       | オフ(未チェック)                                                                                                    | 編集モード<br>登録済みバーコードフォント<br>([バーコードフォント・リス<br>ト]で選択しているバーコード<br>フォント)の設定を編集します。                                              |
|                       | オン(チェック)                                                                                                    | 新規作成モード<br>新しいバーコードフォントを作<br>成します。<br>[バーコードフォント・リスト]<br>には、[追加]ボタン押下により<br>登録されます。                                        |
|                       | < <b>ガイド</b> ><br>本設定は、次のときにす<br>・プリンターフォルダ・<br>刷設定画面)を開い<br>・登録されているバー:<br>達していない場合。                                                          | 有効です。<br>ーからドライバのプロパティ(印<br>た場合。<br>コードフォントが最大数 (30 個) に                                                                   |
| バーコードフォント名            | 新しく作成するバーコ-                                                                                                    | - ドフォントの名前を入力します。                                                                                                    |
|                       | < <b>ガイド</b> ><br>本設定は、次のときに4<br>・プリンターフォルダー<br>設定画面)を開いた場<br>・新規作成モード時([<br>する]がチェックされ<br>入力可能な文字数は、4<br>文字までです。また、3<br>・先頭または末尾のスイ<br>・"@"文字 | 自効です。<br>-からドライバのプロパティ(印刷<br>合。<br>新しいバーコードフォントを作成<br>ているとき)<br>≚角文字で 31 文字、全角文字で 15<br>次の文字は使用できません。<br>ペース(空白)           |
| 追加                    | バーコードフォントを<br>追加します。設定は、<br>いる内容で保存されます                                                                                                    | [バーコードフォント・リスト] に<br>[バーコードの設定] に表示されて<br>t。                                                                               |
|                       | < <b>ガイド&gt;</b><br>本設定は、次のときにな<br>・プリンターフォルダー<br>刷設定画面)を開い<br>・新規作成モード時([<br>する]がチェックさな<br>・[バーコードフォント<br>コードフォント・リ<br>登録されているフォ              | 有効です。<br>-からドライバのプロパティ(印<br>た場合。<br>「新しいバーコードフォントを作成<br>いているとき)<br>名]が入力され、その名称が[バー<br>スト]、または、システム(0S)に<br>ントに同名のものがない場合。 |

| 設定項目名    | 説明・選択項目・設定筆                                                           | <b>范囲</b>                                                                                                    |
|----------|-----------------------------------------------------------------------|----------------------------------------------------------------------------------------------------|
| バーコードの設定 | 新規作成、編集時におし<br>の各種設定を行います。                                            | いて、バーコード(2次元コード)                                                                                                    |
| コード種類    | バーコード、または、2<br>設定可能なコード種類に<br>2次元コードの対応一覧                             | 2 次元コードの種類を指定します。<br>こついては、「4.6.1 バーコード・<br>覧」を参照してください。                                                                |
|          | く <b>ガイド&gt;</b><br>本設定は、次のときにす<br>・プリンターフォルダー<br>設定画面)を開いた場          | 有効です。<br>-からドライバのプロパティ(印刷<br>号合。                                                                                        |
|          | 本設定変更時、[バーコ<br>定が選択された[コート<br>わり、設定値には初期(                             | コードの設定]内にあるその他の設<br><sup>、</sup> 種類]に応じた設定項目に切り替<br>値が表示されます。                                                           |
| 置換元フォント  | Windows に登録されているフォントを[コード種類<br>択しているバーコード(2 次元コード)に置換してF<br>る際に指定します。 |                                                                                                    |
|          | 選択項目                                                                  |                                                                                                    |
|          | 使用しない                                                                 | Windows に登録されているフォ<br>ントからバーコード(2次元コー<br>ド)への置換は行わず、[コード<br>種類]で選択しているバーコー<br>ド(2次元コード)のみバーコー<br>ド(2次元コード)として印刷し<br>ます。 |
|          | (Windows に登録さ<br>れているフォント)                                            | 選択されたフォントを[コード<br>種類]で選択しているバーコー<br>ド(2次元コード)に置換して印<br>刷します。                                                            |
| 既定値に戻す   | [コード種類]で選択さ<br>ド)の設定を既定値(ネ                                            | れているバーコード(2 次元コー<br>初期値)に戻します。                                                                                          |

### 4.6.5 バーコードの設定

| 設定項目名        | 説明・選択項目・設定範囲                                        |                           |  |
|--------------|-----------------------------------------------------|---------------------------|--|
| コード種類        | 「4.6.4 設定項目の説明(バーコード共通項目)」を参照くだ                     |                           |  |
| 置換元フォント      | さい。                                                 |                           |  |
|              |                                                     |                           |  |
| ナローバーの幅      | ナローバーの幅を指定します。(単位:1/203 インチ)                        |                           |  |
|              | 設定範囲<br>1~6<br>〈ガイド〉                                |                           |  |
|              |                                                     |                           |  |
|              |                                                     |                           |  |
|              |                                                     |                           |  |
|              | [ナローバーの幅]は2                                         | ドット以上を推奨します。1 ドットで使       |  |
|              | 用する場合は、バーコ                                          | ードリーダ、用紙、プリンターの印刷濃        |  |
|              | 度設定等を考慮し、十                                          | 分に評価の上使用してください。           |  |
| バーコードの高さ     | バーコードの高さを指                                          | 定します。(単位:1/203 インチ)       |  |
|              | 設定範囲                                                |                           |  |
|              | 1~255                                               |                           |  |
|              |                                                     |                           |  |
| HRI文字        | HRI文字の印刷を指定                                         | します。                      |  |
|              |                                                     |                           |  |
|              | 印刷しない                                               | HRI文字を印刷しません。             |  |
|              |                                                     |                           |  |
|              | 上に印刷する                                              | HRI 文字をバーコードの上に印刷しま       |  |
|              |                                                     | す。                        |  |
|              | 下に印刷する                                              | HRI 文字をバーコードの下に印刷しま       |  |
|              |                                                     |                           |  |
|              | エとトに印刷する                                            | RRI 文子をハーコートのエトに印刷し<br>まま |  |
| <br>HRI文字の字体 |                                                     | _ み り 。<br>  . ま す .      |  |
|              | 本設定は、[HRI 文字]で「上(下,上と下)に印刷する」を選択し<br>ているときに指定が可能です。 |                           |  |
|              |                                                     |                           |  |
|              |                                                     |                           |  |
|              | 選択項目                                                |                           |  |
|              | フォントA                                               | HRI文字をフォントAで印刷します。        |  |
|              | フォントB                                               | HRI文字をフォントBで印刷します。        |  |
|              | フォントC                                               | HRI文字をフォントCで印刷します。        |  |
| 回転           | バーコードの回転角度                                          | を指定します。                   |  |
|              |                                                     |                           |  |
|              |                                                     | 回転せずに「用紙の向き」に従いバーコ        |  |
|              |                                                     | ードを印刷します。                 |  |
|              |                                                     |                           |  |
|              | 90 度                                                | [用紙の向き]に対して 90 度回転して      |  |
|              |                                                     | バーコードを印刷します。              |  |
|              |                                                     |                           |  |
|              | 180 度                                               | [用紙の向き]に対して 180 度回転して     |  |
|              |                                                     | ハーコートを印刷します。              |  |
|              | 270 度                                               | [田紙の向き] に対して 970 座回転して    |  |
|              |                                                     | バーコードを印刷します               |  |
|              |                                                     |                           |  |

〈ガイド〉

- ・Code 39 バーコードについて
- アルファベット(A~Z)は、大文字で指定して下さい。
- スタート,ストップコード(\*)はプリンター側で自動的に付加します。
- 文字列中に'\*'があると、'\*'までを印刷して以降は通常文字として印刷されます。
- ・Code128 バーコードについて
  - 文字列の先頭にスタートコード({A, {B, {C ※半角)を付加して下さい。 スタートコードが無い場合、Code128 バーコードは印刷されません。
  - スタートコードCは、先頭以外ではコード指定やファンクション指定を 行わないで下さい。
- ・ITF バーコードについて
  - 指定する文字数を、偶数として下さい。
     奇数の文字数が指定された場合は、末尾の1文字を省略してバーコードが作成 されます。

### 4.6.6 DataMatrix Codeの設定

| 設定項目名   | 説明・選択項目・設定                            | 範囲                      |  |  |
|---------|---------------------------------------|-------------------------|--|--|
| 置換元フォント | 「4.6.4 設定項目の説                         | 明(バーコード共通項目)」を参照くだ      |  |  |
|         | さい。                                   |                         |  |  |
|         |                                       |                         |  |  |
| タイプ     | 正方形か長方形のタイ <sup>・</sup><br>           | プを指定します。                |  |  |
|         | ····································· |                         |  |  |
|         | 迭折項日<br>  正士形                         |                         |  |  |
|         | - 立力形<br>長方形                          |                         |  |  |
| 正方形のサイズ |                                       |                         |  |  |
|         |                                       |                         |  |  |
|         | 設定範囲                                  |                         |  |  |
|         | 0, 10 <b>~</b> 144                    |                         |  |  |
|         |                                       |                         |  |  |
| 長方形のサイズ | 長方形のサイズを指定                            | します。                    |  |  |
|         |                                       |                         |  |  |
|         | 選択塤日                                  |                         |  |  |
|         |                                       |                         |  |  |
|         | 3ZX8                                  |                         |  |  |
|         | 26X12                                 |                         |  |  |
|         | 30X12                                 |                         |  |  |
|         | 36216                                 |                         |  |  |
|         | 48X10<br>トリのリノブナ北ウト・                  | * -                     |  |  |
|         | セルのサイスを指定し;<br>                       | <b>よ 9 。</b>            |  |  |
|         | 設定範囲                                  |                         |  |  |
|         | 3~16                                  |                         |  |  |
|         |                                       |                         |  |  |
| 回転      | DataMatrix Codeの回                     | 転角度を指定します。              |  |  |
|         | 選択項目                                  |                         |  |  |
|         | 0度                                    | 回転せずに[用紙の向き]に従い         |  |  |
|         |                                       | DataMatrix Code を印刷します。 |  |  |
|         |                                       |                         |  |  |
|         | 90 度                                  | [用紙の向き]に対して 90 度回転して    |  |  |
|         |                                       | DataMatrix Gode を印刷します。 |  |  |
|         | 180 度                                 | 「用紙の向き] に対して 180 度回転して  |  |  |
|         |                                       | DataMatrix Code を印刷します。 |  |  |
|         |                                       |                         |  |  |
|         | 270 度                                 | [用紙の向き]に対して 270 度回転して   |  |  |
|         |                                       | DataMatrix Code を印刷します。 |  |  |
|         |                                       |                         |  |  |

### 4.6.7 PDF417 Code の設定

| 設定項目名               | 説明・選択項目・設定範囲                                |
|---------------------|---------------------------------------------|
| 置換元フォント             | 「4.6.4 設定項目の説明(バーコード共通項目)」を参照くだ             |
|                     | さい。                                         |
|                     |                                             |
| 桁数                  | 桁数を指定します。                                   |
|                     |                                             |
|                     | 設定範囲                                        |
|                     | 0~30                                        |
| сп. <del>*</del> ь  |                                             |
| 段鉯                  | 段                                           |
|                     |                                             |
|                     |                                             |
|                     |                                             |
| 幅                   | 幅を指定します。                                    |
|                     |                                             |
|                     | 設定範囲                                        |
|                     | 2~8                                         |
|                     |                                             |
| 高さ                  | 高さを指定します。                                   |
|                     |                                             |
|                     | 設定範囲                                        |
|                     | 2~8                                         |
|                     |                                             |
| 誤り訂正                | 誤り訂正レヘルを指定しまり。<br>                          |
|                     |                                             |
|                     |                                             |
|                     | レベル 1                                       |
|                     | レベル2                                        |
|                     | レベル3                                        |
|                     | レベル 4                                       |
|                     | レベル5                                        |
|                     | レベル6                                        |
|                     | レベル7                                        |
|                     | レベル8                                        |
| <b>.</b> . <b>.</b> |                                             |
| ンンフルシンホル<br>        | ンンノルシンホルとして PDF41/ コードを印刷するときに指定<br>  + + + |
|                     | し                                           |
|                     | 迭                                           |
|                     | タン (木ナエック)<br>  オン (チェック)                   |
| 1                   |                                             |

| 設定項目名 | 説明・選択項目・設定範囲    |                                              |  |
|-------|-----------------|----------------------------------------------|--|
| 回転    | PDF417 Codeの回転角 | 度を指定します。                                     |  |
|       | 選択項目            |                                              |  |
|       | 0度              | 回転せずに[用紙の向き]に従い<br>PDF417 Code を印刷します。       |  |
|       | 90 度            | [用紙の向き]に対して 90 度回転して<br>PDF417 Code を印刷します。  |  |
|       | 180 度           | [用紙の向き]に対して 180 度回転して<br>PDF417 Code を印刷します。 |  |
|       | 270 度           | [用紙の向き]に対して 270 度回転して<br>PDF417 Code を印刷します。 |  |

#### 〈ガイド〉

桁数=0,段数=0(初期設定)の時は、最小の桁数を元に段数を自動で算出し、PDF417 Code を印刷します。

### 4.6.8 QR Code の設定

| 設定項目名   | 説明・選択項目・設定                      | 範囲                                     |  |  |
|---------|---------------------------------|----------------------------------------|--|--|
| 置換元フォント | 「4.6.4 設定項目の説明(バーコード共通項目)」を参照くだ |                                        |  |  |
|         | さい。                             |                                        |  |  |
|         |                                 |                                        |  |  |
| セルサイズ   | セルのサイスを指定します。                   |                                        |  |  |
|         |                                 |                                        |  |  |
|         | 設定範囲                            |                                        |  |  |
|         | 3~12                            |                                        |  |  |
| モデル番号   | <br>OR コードの種類を指定                | · ≠ ở                                  |  |  |
|         |                                 |                                        |  |  |
|         | 選択項目                            |                                        |  |  |
|         | モデル1                            | QRコードモデル1を指定します。                       |  |  |
|         | モデル 2                           | QRコードモデル2を指定します。                       |  |  |
|         | マイクロ QR                         | マイクロ QR コードを指定します。                     |  |  |
| 誤り訂正レベル | QRコードの誤り訂正レ                     | ベルを指定します。                              |  |  |
|         |                                 |                                        |  |  |
|         | 選択項目                            |                                        |  |  |
|         | レベルL                            | コードの約 7%が損傷しても復元可能                     |  |  |
|         |                                 | なレベルです。                                |  |  |
|         | レベルM                            | コードの約 15%が損傷しても復元可能                    |  |  |
|         |                                 | なレヘルです。                                |  |  |
|         |                                 | コートの約 25% が損傷しても復元可能<br>なレベルです。        |  |  |
|         | レベルド                            | コードの約 30%が損傷しても復元可能                    |  |  |
|         |                                 | なレベルです。                                |  |  |
|         |                                 | 本項目は、[モデル番号]が「マイクロ                     |  |  |
|         |                                 | QR」のときは指定できません。                        |  |  |
| 回転      | QR Codeの回転角度を                   | 指定します。                                 |  |  |
|         |                                 |                                        |  |  |
|         | 選択項目                            |                                        |  |  |
|         | 0度                              | 回転せずに [用紙の向き] に従い QR                   |  |  |
|         |                                 | Gode を印刷します。                           |  |  |
|         | 0.0 座                           | [田純の向き]に対して 00 座回転して                   |  |  |
|         | 90 皮                            | [用私の向さ]に対して 90 度回転して<br>OR Code を印刷します |  |  |
|         |                                 |                                        |  |  |
|         | 180 度                           | [用紙の向き]に対して 180 度回転して                  |  |  |
|         |                                 | QR Code を印刷します。                        |  |  |
|         |                                 |                                        |  |  |
|         | 270 度                           | [用紙の向き]に対して 270 度回転して                  |  |  |
|         |                                 | QR Code を印刷します。                        |  |  |
|         |                                 |                                        |  |  |

### 5 プリンターのステータス情報の表示

FP-2200/FP-2100/FP-2000 プリンタードライバは、シリアル、USB、LAN インターフェ ース接続時に、プリンターフォルダーやプリントスプーラにプリンターのステータス情報 を表示します。また、Windows 専用のソフトウェア「ステータスモニタ」を使用すること で、プリンターの状態(ステータス)をパソコン上に表示することができます。

プリンターのステータス情報の表示は、プリンタードライバの双方向通信設定が有効のと きに使用できます。初期値は有効となっていますので、そのままの設定でご使用頂けます。

| TT FP-2200 | ) Rasterのプロパティ                                                                                                    |                    |          |
|------------|----------------------------------------------------------------------------------------------------|--------------------|----------|
| 般 共社       | ポート 詳細設定 色の領                                                                                                    | 管理 セキュリティ カスタム用紙   |          |
| RI 😽       | IT FP-1100 Raster                                                                                                    |                    |          |
| の届けするポート   | (P)                                                                                                    |                    |          |
| ドキュメントは、   | ・・・)<br>チェック ボックスがオンになって<br>*                                                                                                    | いるポートのうち、最初に利用可能な  | もの       |
|            | l e                                                                                                    |                    |          |
| ポート        | 説明                                                                                                    | プリンター              | *        |
| LPT2:      | プリンター ポート                                                                                                    |                    | =        |
| LPT3:      | プリンター ポート                                                                                                    |                    |          |
| COM3:      | シリアル ポート                                                                                                    |                    |          |
| COM1:      | シリアル ポート                                                                                                    |                    |          |
| COM2:      | シリアル ボート                                                                                                    |                    |          |
| FILE:      | ファイルへ出力                                                                                                    |                    |          |
| M OSBOOI   | しいい の 仮 思 クリンター …                                                                                                    | FIT FP-1100 Raster | <b>T</b> |
| ポートの追      | 加(T) ポートの                                                                                                    | 削除(D) ポートの構成(C     | )        |
|            |                                                                                                    |                    |          |
| ℤ 双方向サオ    | <トを有効にする(E)                                                                                                    | <b>)</b>           |          |
|            | A REAL PROPERTY AND A REAL PROPERTY AND A REAL |                    |          |
| コフリンターン    | 10 C H3/01 C 9 D (11)                                                                                                    |                    |          |
|            |                                                                                                    |                    |          |

〈ガイド〉

- ・プリンターのステータス情報の表示は、シリアル、USB、LAN インターフェース接続時に 使用することができます。尚、USB インターフェースはプリンタークラスで使用できます。 仮想 COM クラスではご使用になれません。プリンターのセットアップの [USB] 設定は「プ リンター」のままご使用ください。
- ・シリアルインターフェースでご使用の場合、印刷中に次のエラーが発生した状態でプリンターの電源をオフにしても、プリンターのステータス情報が「通信エラー」時の表示となりません。

ヘッドホット、用紙なし、カバーオープン、カッタジャム、ハードエラー

- ・プリンターのステータス情報は、複数台のプリンター接続に対応しておりません。複数 台のプリンターを接続した場合は、正常なステータス情報の表示を行うことができません。
- ・シリアルインターフェースをご使用の際は、115200bpsのボーレートを推奨します。
- ・LAN インターフェースでご使用の場合、ステータス情報の表示は印刷中のみサポートして います。
- ・プリンターに制御コマンドを送信するアプリケーションを動作させる場合、プリンターのステータス情報は使用できません。プリンターのステータス情報を取得するためのコマンドを送受信するため、アプリケーションが誤動作します。このような場合は、プリンタードライバの双方向通信機能を無効にして(上図の[双方向サポートを有効にする]のチェックを外して)、アプリケーションを動作させてください。

- 5.1 プリンターフォルダーとスプーラでの表示
  - ◆ プリンターフォルダーの「状態」へ表示

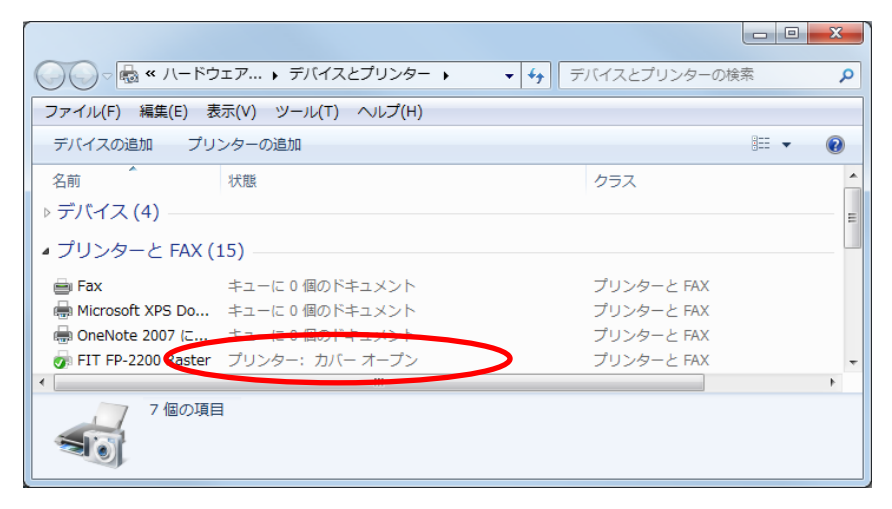

◆ スプーラのタイトルバーへ表示

| 😸 FIT FP-2200 Raster - | 『アが開いています   | - オフライン - | ビジー  |     | • X |
|------------------------|-------------|-----------|------|-----|-----|
| プリンター(P) ドキュメン         | ·ト(D) 表示(V) |           |      |     |     |
| ドキュメント名                | 状態          | 所有者       | ページ数 | サイズ | 受   |
|                        |             |           |      |     |     |
| •                      |             |           |      |     | +   |
| キューに 0 個のドキュメント        | ` <u> </u>  |           |      |     |     |

表示される内容は OS 環境により異なることがあります。 以下に Windows 7の例を記載します。

<プリンターステータス情報の表示例>

| プリンターの状態 | プリンターフォルダーの「状態」 | スプーラのタイトルバー  |
|----------|-----------------|--------------|
| オフライン    | (表示なし)          | オフライン        |
| カバーオープン  | カバーオープン         | ドアが開いています    |
|          |                 | オフライン        |
|          |                 | ビジー          |
| 用紙なし     | 用紙切れ            | 用紙切れ         |
|          |                 | オフライン        |
|          |                 | ビジー          |
| カッタージャム  | 用紙詰まり           | 用紙詰まり        |
|          |                 | オフライン        |
|          |                 | ビジー          |
| ヘッドホット   | (表示なし)          | オフライン        |
|          |                 | ビジー          |
| ハードウェア   | (表示なし)          | 印刷不可         |
| エラー      |                 | オフライン        |
| 通信エラー    | (表示なし)          | 印刷不可         |
|          |                 | プリンターをオフラインで |
|          |                 | 使用する         |

#### 5.2 ステータスモニタでの表示

ステータスモニタは、プリンターの状態(ステータス)をパソコン上に表示する Windows 専用のソフトウェアです。

ステータスモニタのインストールとアンインストール方法については、「インストールガイド」の 「2 インストール」

「4 アンインストール」

- をご覧ください。
- 5.2.1 ステータスモニタの機能

ステータスモニタのプログラム起動時は最小化(タスクトレイ内のアイコン表示)されて おり、待機中または印刷中にエラーが発生すると、ポップアップ表示(ウィンドウ表示) します。

Windows の印刷ジョブがないときは、最小化されているアイコンをポップアップさせたときにプリンターの状態を取得し、表示します。

※LAN インターフェースでご使用の場合

- ・ステータスモニタでは、LAN専用ポートのみサポートしています。Windows標準のLAN ポートはサポートしておりません。
- ・LAN インターフェースでご使用の場合、印刷中以外は、プリンターのステータスに変化 があってもステータスモニタは自動でポップアップしません。
- 5.2.2 ステータスモニタの起動

ステータスモニタを利用するには、印刷実行前にあらかじめステータスモニタを起動し ておく必要があります。

ステータスモニタをインストールすると、Windows の「スタートアップ」に登録され、 Windows を起動すると、ステータスモニタは自動的に起動されます。

ステータスモニタを終了した状態で印刷を実行しても、自動的に起動はされません。

### 5.2.3 ステータス表示ウィンドウ

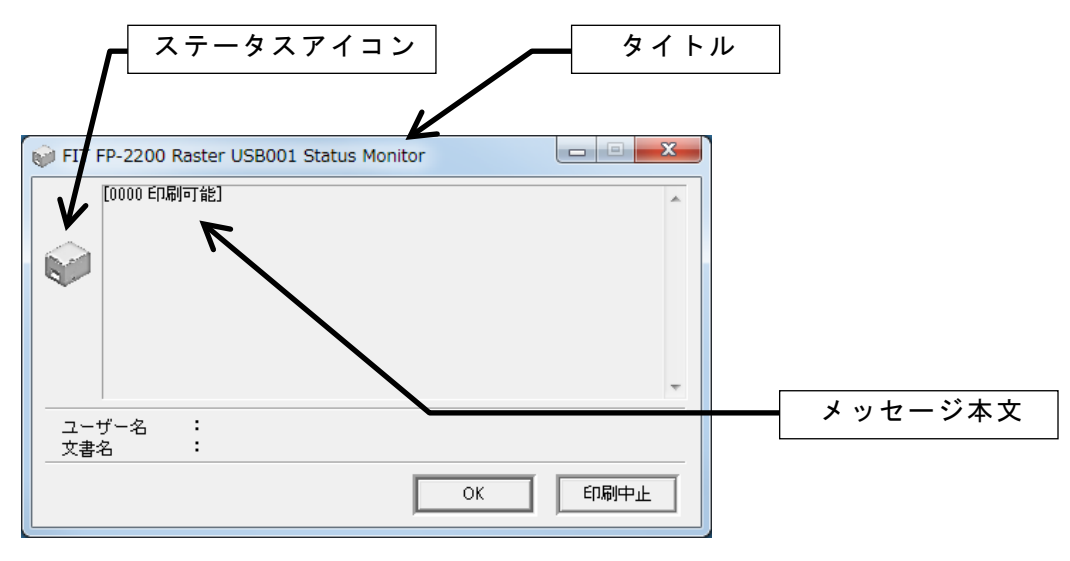

| 表示項目       | 内容                                 |
|------------|------------------------------------|
| タイトル       | 次の形式で表示されます。                       |
|            | [ドライバ名] [インターフェース名] Status Monitor |
| メッセージ本文(注) | 次の形式で表示されます。                       |
|            | [ステータス番号 プリンター状態名]                 |
|            | プリンター状態の説明                         |
|            | 処置方法                               |
| ステータスアイコン  |                                    |
|            |                                    |
|            | 印刷中、または印刷可能状態を示します。                |
|            | (エラー無し状態)                          |
|            |                                    |
|            | 印刷中、または印刷可能状態を示します。                |
|            | (ワーニングメッセージ有り)                     |
|            |                                    |
|            | エラー発生状態を示します。                      |
|            | (復旧可能なエラー)                         |
|            |                                    |
|            | エラー発生状態を示します。                      |
|            | (復旧不可能なエラー)                        |
|            |                                    |
|            | エラー発生状態を示します。                      |
|            | (ハードエラー)                           |
| ユーザー名      | 印刷要求を行ったユーザー名                      |
| 文書名        | 印刷中の文書名(印刷ジョブ名)                    |
| OK ボタン     | ポップアップウィンドウをタスクトレイ内にアイコンとして        |
|            | 格納します。                             |
| 印刷中止ボタン    | ステータス表示中の印刷ジョブの印刷中止を行う場合にクリ        |
|            | ックします。該当印刷ジョブの印刷中止を行い、ステータス        |
|            | 表示ウィンドウを消去します。                     |

※ステータス番号、プリンター状態名、プリンター状態の説明の一覧については、 「5.2.5 状態表示一覧表」を参照してください。

#### 5.2.4 アイコン表示とマウス操作

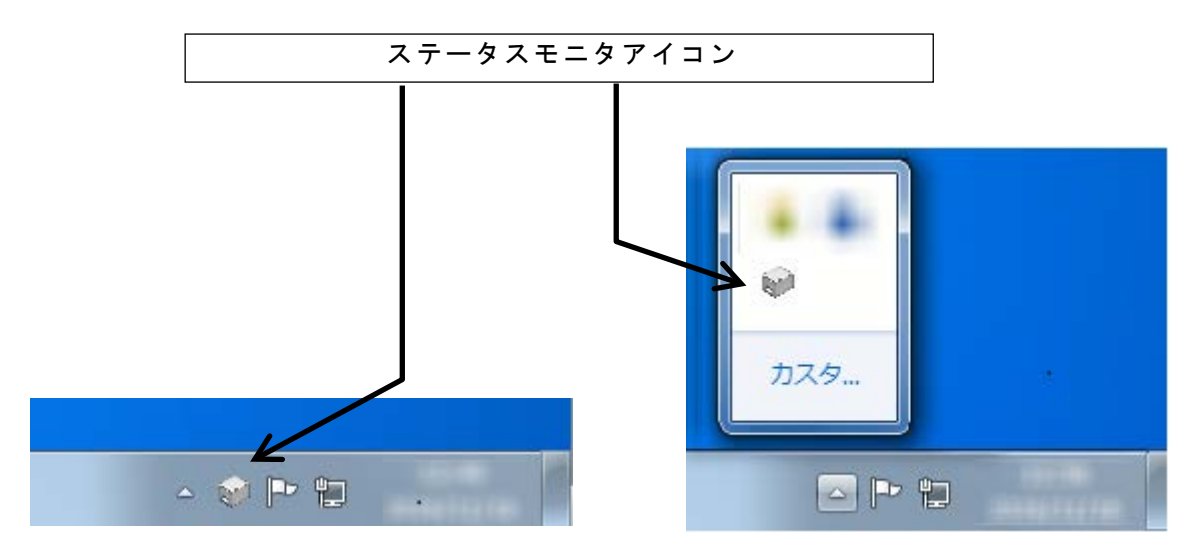

ステータスアイコンの内容は、前ページに記載のステータスアイコンと同じ表示になり ます。マウスポインタをタスクトレイ内のステータス表示アイコンに合わせることで、ツ ールチップにより動作概要が表示されます。

ステータスアイコンのマウス操作については以下の通りです。

左ボタンダブルクリック 右ボタンダブルクリック [元のサイズに戻す(<u>R</u>)] [印刷中止(C)]

ステータス表示をポップアップします。 ポップアップメニューを表示します。 メニュー内の選択項目は以下の通りです。 左ボタンダブルクリックと同じ機能です [印刷中止]ボタンと同じ機能です。 [ステータス表示の終了(X)] ステータスモニタを終了します。

### 5.2.5 状態表示一覧

| ステータス番号    | プリンター状態表示  | プリンター状態の説明                   |
|------------|------------|------------------------------|
| 0000       | 印刷可能       | 印刷が可能な状態です                   |
| 0002       | 印刷中        | 印刷中です。                       |
| 0100       | 情報取得中      | ステータス情報の取得中です。               |
| 0200       | オフライン      | プリンターがオフラインを返していま            |
| 【ワーニング】    |            | す。                           |
| 0202       | 用紙少ない      | 用紙が残り少なくなっています。              |
| 【ワーニング】    |            |                              |
| 0301       | カバーオープン    | カバーが開いています。                  |
| 【復旧可能エラー】  |            |                              |
| 0302       | 用紙無し       | 用紙がありません。                    |
| 【復旧可能エラー】  |            |                              |
| 0303       | ヘッドホット状態   | ヘッドが高温になりました。                |
| 【復旧可能エラー】  |            |                              |
| 0304       | 用紙レイアウトエラー | ラベル間検出または、BM検出でエラー           |
| 【復旧可能エラー】  |            | が発生しました。                     |
|            |            | ※本エラーは、                      |
|            |            | FP-2200/FP-2100/FP-2000 プリンタ |
|            |            | ーではサポートされません。                |
| 0305       | カッタージャムエラー | カッタージャムのエラーが起こりまし            |
| 【復旧可能エラー】  |            | た。                           |
| 0500       | データエラー     | 不正なデータを検出しました。               |
| 【復旧不可能エラー】 |            |                              |
| 0700       | ハードエラー     | 電圧異常、印字ヘッド未搭載、ヒューズ           |
| 【ハードエラー】   |            | 溶断エラーの何れかが発生しました。            |
| 1500       | 通信異常       | プリンターからの応答がありません。            |
| 【復旧不可能エラー】 |            |                              |

### 6 使用上の注意

#### 6.1 プリンタードライバの設定に関する注意事項

- (1) プリンターのプロパティ [詳細設定]タブの[一致しないドキュメントを保留する]をチェックしないでください。「無効な印刷設定です」と表示(スプーラの状態表示)され、 印刷できません。
- (2)USB 接続で本プリンターを 2 台以上接続する場合
  - プリンターを増設する場合は、以下の手順でプリンタードライバをインストールして ください。
    - 1. 増設するプリンターのセットアップの[シリアル番号]を「有効」に設定にします。
    - 2. プリンタードライバのインストールを再度行います。
      - ※プリンターのセットアップは、ユーティリティを使用して設定可能です。ユー ティリティの使用方法については、「ユーティリティユーザーズガイド」を、 プリンタードライバのインストール方法については、「インストールガイド」 の「3 インストール」を参照してください。
- (3) プリンターのセットアップで[DPI]を「180DPI」に設定した場合、セットアップで設定した[用紙幅]に従ってプリンターのプロパティの用紙サイズを変更してください。
  - [用紙幅]が「80mm/42桁」の場合 80 x 297 mm (42桁)
  - [用紙幅]が「58mm/30桁」の場合 50 x 297 mm (30桁)

#### 6.2 ステータスモニタに関する注意事項

- (1) ステータスモニタを使用するときは、使用するプリンターを「通常使うプリンター」 に設定し、プリンタードライバの双方向通信機能を有効に設定してください。
- (2) ステータスモニタは、シリアル、USB、LAN インターフェース接続時に使用することができます。尚、USB インターフェースはプリンタークラスで使用できます。仮想 COM クラスではご使用になれません。プリンターのセットアップの「USB」設定は「プリンター」のままご使用ください。
- (3) ステータスモニタを使用しているときに、プリンターエラーにより印刷をキャンセル するときはステータスモニタの[印刷中止]ボタンをクリックしてください。
- (4) ステータスモニタが起動している状態で、プリンターフォルダーから印刷をキャンセルすると、その後プリンターをリセットしてもデータが削除されず、プリンターが正常に動作しなくなる(プリンターの電源再投入で復旧)場合があります。
- (5) ステータスモニタの [印刷中止]ボタンをクリック、または、アイコンを右クリックして表示されるポップアップメニューから [印刷中止]をクリックして、印刷を中止した場合は、プリンターの電源を再投入してください。この操作を行わないと、その後、正常な動作ができません。不良印刷や通信異常の原因となります。
- (6) ステータスモニタは、複数台のプリンター接続に対応しておりません。複数台のプリ ンターを接続し、FP-2000 シリーズステータスモニタを起動した場合は、正常な動作 を行うことができません。
- (7) プリンターに制御コマンドを送信するアプリケーションを動作させる場合、ステータ スモニタは使用できません。ステータスモニタが、プリンターのステータスを確認す るためのコマンドを送受信するため、アプリケーションおよびステータスモニタが誤 動作します。このような場合は、プリンタードライバの双方向機能を無効にして、ア プリケーションを動作させてください。
- (8) プリンターで特殊モード("HEX ダンプ"等)を実行した状態でステータスモニタを使 用しないでください。この状態で印刷を行うと、「通信異常」や印刷停止等が発生しま す。
- (9)シリアルインターフェースでご使用の際、印刷中に次のエラーが発生した状態でプリンターの電源をオフにしても、プリンターのステータス情報が「通信異常」時の表示となりません。 ヘッドホット、用紙なし、カバーオープン、ハードエラー、カッタージャム
- (10) ステータスモニタは、ネットワーク上で共有されているプリンターでの使用はサポー トしていません。
- (11) ステータスモニタを LAN インターフェースでご使用の場合は、ステータス取得を行う プリンタードライバをデフォルトプリンターに設定してください。なお、LAN インター フェースでは、待機中のステータス監視は行いません。

#### 6.3 アプリケーションに関する注意事項

- (1)他の Windows オペレーティングシステム固有のアプリケーションソフトから印刷を行いますと他の Windows オペレーティングシステムでの印刷結果と異なる場合があります。
- (2)お使いのアプリケーションによっては、余白量を少なくすると正しく印刷されない場合があります。プリンタードライバが既定で持つ用紙については、余白の設定を下表以上に設定してください。 カスタム用紙については、作成した際の余白以上に設定してください。

|                |     | 用紙の向き:縦 |     |     | 用紙の向き:横 |     |     |     |
|----------------|-----|---------|-----|-----|---------|-----|-----|-----|
| 用紙サイズ          | 左   | 右       | 노   | イ   | 左       | 右   | 노   | 下   |
|                | 余白  | 余白      | 余白  | 余白  | 余白      | 余白  | 余白  | 余白  |
| 80x297mm(48 桁) | 3.0 | 5.0     | 0.0 | 0.0 | 0.0     | 0.0 | 5.0 | 3.0 |
| 80x297mm(42 桁) | 8.0 | 8.0     | 0.0 | 0.0 | 0.0     | 0.0 | 8.0 | 8.0 |
| 58x297mm(35 桁) | 3.0 | 2.5     | 0.0 | 0.0 | 0.0     | 0.0 | 2.5 | 3.0 |
| 58x297mm(32 桁) | 5.0 | 5.0     | 0.0 | 0.0 | 0.0     | 0.0 | 5.0 | 5.0 |
| 50x297mm(30 桁) | 3.0 | 2.0     | 0.0 | 0.0 | 0.0     | 0.0 | 2.0 | 3.0 |

[単位:mm]

- (3) 部数印刷を行う時は、部数指定をチェックしてください。お使いのアプリケーションによっては、部数指定のチェックを外すと、正常に印刷しない場合があります。また、部数印刷指定時に部単位で印刷ジョブが作成されるアプリケーション(Microsoft 社の Excel 等)では、「印刷終了時に用紙をカットする」設定が無効となる場合があります。
- (4) 本プリンタードライバを使用して部数印刷を行う際、アプリケーションから指定可能 な最大数は「999」です。
   上記以上の印刷を行うときは、複数回に分けて印刷してください。

#### 6.4 バーコード・2次元コードに関する注意事項

- (1)本プリンタードライバのバーコードフォントは、プリンターフォントとして定義しています。アプリケーションによっては、アプリケーションのフォントリストにプリンターフォントが表示されない場合がありますが、[置換元フォント]でバーコードに置き換えるフォントを指定することによりバーコードの印刷が可能です。
- (2) アプリケーションによっては、アプリケーション内のフォント置換により、バーコー ド指定したフォントが置き換わる場合があります。
- (3) バーコードを印刷した時に、設定(ナローバー、回転等)や位置、文字数により、指定した用紙の印刷領域外にかかるバーコードは印刷されません。印刷結果を確認して設定してください。
- (4) バーコードを指定したフォントに対し、修飾(太字,斜体,中抜き等)は行わないで下さい。また、縦書きの文字や折り返しされている文字については、バーコードが正常に印刷されませんのでご注意ください。
- (5) アプリケーションの画面には印刷後のバーコードが表示されません。
  - バーコード・2次元コードと周辺の文字が重ならないよう、位置を調整してください。
  - 同一行内に同一種類のバーコード(2次元コード)を複数印刷することはできません。
- (6) アプリケーションによっては、文字列末尾の全角スペースまたは半角スペースをプリンタードライバに正しく通知しない場合があります。これらのアプリケーションから、末尾に全角スペースまたは半角スペースを含む文字列をバーコード指定した場合、期待するバーコードと印刷結果が異なる場合があります。
- (7) 2次元コードの制限事項
  - アプリケーションによっては、指定した文字列中の全角スペースは半角スペースで
     印刷されます。
- (8) バーコード・2次元コードのデータについて
  - 指定したバーコードが規定の文字数に満たない場合や超える場合、そのバーコード は印刷されません。
  - バーコードおよび2次元コードの使用可能な文字セットおよび文字列長を次頁に 示します。

### 【バーコード】

| バーコードの種類        | 使用可能な文字コード                            | 文字列長  |
|-----------------|---------------------------------------|-------|
| Codabar         | 数字:'0'~'9'                            | 1~210 |
|                 | 記号:'\$', '+', '-', '.', '/', ':', '¥' |       |
|                 | スタート・ストップキャラクタ:'A'~'D'(自動付加)          |       |
|                 |                                       |       |
| Code 128        | Code Set A : '{A' 0x00 ~ 0x5F         | 3~210 |
|                 | Code Set B : '{B' 0x20 ~ 0x7F         |       |
|                 | Code Set C : '{C' 0x00 ~ 0x63         |       |
|                 | 但し、'{'を含むキャラクタは除く。                    |       |
|                 |                                       |       |
| Code 39         | 数字:'0'~'9'                            | 1~210 |
|                 | 英字:'A'~'Z'                            |       |
|                 | 記号:'', '%', '\$', '+', '-', '.', '/'  |       |
|                 | ※スタート・ストップキャラクダ*'は自動で付加されます。          |       |
|                 |                                       |       |
| Code 93         | 0x00~0x7F                             | 1~210 |
| EAN 13 (JAN 13) | 数字:' 0' ~' 9'                         | 12~13 |
| EAN 8 (JAN 8)   | 数字:' 0' ~' 9'                         | 7~8   |
| ITF             | 数字:'0'~'9'                            | 2~210 |
| UPC type A      | 数字:'0'~'9'                            | 11~12 |
| UPC type E      | 数字:' 0' ~' 9'                         | 11~12 |

### 【2次元コード】

| 2次元コードの種類  | 使用可能な文字コード                                                                                                    | 文字列長                                                                                                    |
|------------|----------------------------------------------------------------------------------------------------|----------------------------------------------------------------------------------------------------|
| DataMatrix | すべてのコード(0x00~0xFF)                                                                                                  | 英数字:~2335                                                                                                    |
|            |                                                                                                    | 数字 : ~3116                                                                                                    |
| PDF417     | 0x00~0xFF ただし、<br>0x00~0x7F は ASCII コードに従い、<br>0x80~0xFF は PC437 (USA:Standard<br>Europe)の英語表の拡張キャラクタセットに<br>従う文字列。 | 英数字:~1850<br>数字 :~2710                                                                                                    |
| QR Code    | すべてのコード(0x00∼0xFF)                                                                                                  | モデル 1<br>英数字:~707<br>数字 :~1167<br>漢字 :~299<br>モデル 2<br>英数字:~4296<br>数字 :~7089<br>漢字 :~1817<br>マイクロ QR<br>英数字 :~21<br>数字 :~35<br>漢字 :~9 |

#### 6.5 その他の注意事項

- (1) プリンターポートから印刷途中で印刷を「キャンセル」した場合、プリンターの電源を 再投入してください。プリンターの電源を再投入せずに再印刷した場合、不正に印刷 されるなどの問題が発生することがあります。
- (2) プリンターのプロパティよりポート設定を変更した際はパソコンを再起動してください。再起動せずに使用した場合、スプーラに「印刷不可」が表示されたり、印刷ジョブが残ったままになる等の問題が発生することがあります。
- (3) 同ーシステム内に、Windows ドライバと OPOS (JavaPOS) ドライバの両方をインスト ールした場合、OPOS (JavaPOS) ドライバから正しく印刷されない等の問題が発生す ることがあります。両方のドライバをインストールした場合は、使用しない方を削除 してからご利用ください。
- (4) 0S 標準の TCP/IP ポートにより、1 台の PC から複数のプリンターに対し印刷を行うと、 正常に動作しない場合があります。 その際は、プリンタードライバの双方向通信機能を無効に設定してから、印刷を行っ てください。
- (5) 印刷中にプリンターの電源をオフした場合、プリンターの電源をオンにしても自動的に再印刷が実行されない場合があります。 その際は、プリントスプーラの印刷ジョブデータを削除してから再度印刷を実行してください。
- (6) Bluetooth をお使いの場合、以下の内容についてご注意ください。
  - ・お使いの環境によっては印刷開始直後に 0S のエラー表示がされる場合があります。
     その場合、しばらくお待ちいただくとエラー表示が解除され印刷が開始されます。
     尚、しばらく待ってもエラー表示が解除されず印刷が行われない場合は、プリンターの状態を確認してください。
    - ・不正な印刷が行われる場合は、印刷中に通信が途切れた可能性がありますので、接続環境をご確認ください。
      - なお、通信が途切れた際に以下の対応を行うことで不正印刷が回避されます。 - プリンターの電源再投入
        - スプーラの印刷データを削除する

# 7 改訂履歴

| Revision | 改訂内容               |
|----------|--------------------|
| 1.0.0.0  | 初版(2017/02/07)     |
| 1.0.0.1  | 第 2 版 (2019/06/03) |

FUJITSU